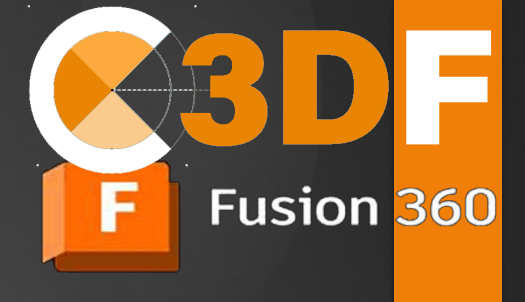

# Cours Initiation Autodesk Fusion

## DÉCOUVREZ AUTODESK FUSION

Par votre formateur Eric Herbillon Ingénierie Pédagogique des Formations chez C3DF Nouvelle édition 2025

## GUIDE D'INITIATION PAS À PAS

DÉCOUVERTE, INSTALLATION, EXERCICES PRATIQUES ET ASTUCES POUR LES DÉBUTANTS

C3DF CONCEPTION 3D FORMATION 48 RUE CLAUDE BALBASTRE – 34070 MONTPELLIER

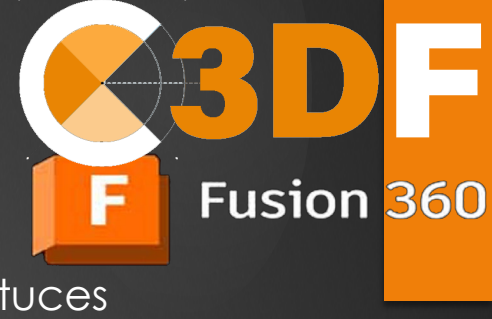

Découverte, Installation, Exercices, Astuces

## Sommaire

#### 1 - Introduction

- Présentation d'Autodesk Fusion 360
- Objectifs du guide

#### 2 - Installation et Configuration

- Téléchargement de Fusion 360
- Création d'un compte Autodesk
- Installation sur Windows et Mac

#### 3 - Découverte de l'Interface

- Présentation des barres de menus
- Les espaces de travail (Workspaces)
- Personnalisation de l'interface

#### 4 - Fonctionnalités Principales

- Création d'un nouveau projet
- Les outils de conception : esquisses, extrusion, révolution
- Assemblages : joints et contraintes
- Simulation et rendu

#### **5 - Exercices Pratiques**

- Exercice 1 : Dessiner une boite creuse avec un trou
- Exercice 2 : Concevoir un pignon (roue dentée) simple
- Exercice 3 : Assemblage d'objets simples

#### 6 - Applications de Fusion 360

- Projets possibles : impression 3D, usinage CNC
- Cas pratiques pour débutants

#### 7 - Pour Aller Plus Loin

- Ressources sur le site web
- Recommandations pour approfondir vos connaissances

#### 9 - FAQ

• 10 questions fréquentes sur Fusion 360

#### **10 - Conclusion**

• Remerciements et invitation à explorer davantage

## 1 – Introduction

### Présentation d'Autodesk Fusion 360

Fusion, développé par Autodesk (anciennement Fusion 360), est un logiciel de modélisation 3D puissant et polyvalent. Ce guide est conçu pour vous aider à faire vos premiers pas, de l'installation à la réalisation de vos premiers projets.

NERCITA

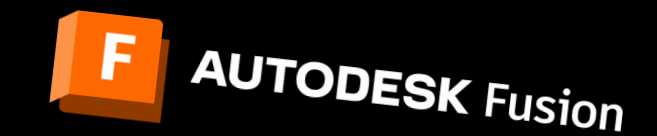

## 1 – Introduction

### Objectif de ce Guide

Ce guide a été conçu pour accompagner les débutants dans leur découverte d'Autodesk Fusion, un outil de conception assistée par ordinateur (CAO) puissant et polyvalent. Que vous soyez un étudiant, un hobbyiste ou un professionnel souhaitant explorer la modélisation 3D, ce guide vous offrira une introduction claire et progressive.

Fusion 360

Vous y trouverez des explications détaillées, des exercices pratiques et des conseils pour maîtriser les bases de Fusion 360. L'objectif principal est de vous donner les connaissances nécessaires pour créer vos premiers projets 3D, comprendre les fonctionnalités essentielles du logiciel et explorer ses multiples applications, telles que l'impression 3D, l'usinage ou la simulation.

À travers ce guide, vous apprendrez également à utiliser efficacement l'interface, à personnaliser vos espaces de travail, et à développer une méthodologie qui facilitera vos futurs projets. Enfin, des ressources complémentaires et une FAQ répondront à vos questions pour aller encore plus loin dans votre apprentissage.

#### Pourquoi ce guide est-il idéal pour vous ?

Grâce à une approche étape par étape et des explications adaptées aux débutants, ce guide est votre compagnon idéal pour démarrer sur Fusion 360, même si vous partez de zéro.

## 2 – Installation et Configuration

### Vous trouverez tout sur le site: formation-fusion-360.fr

#### Pour installer et Configurer Fusion 360 suivez ce lien:

https://formation-fusion-360.fr/telecharger-installer-maitriser-sans-probleme/#etape-4suivez-le-guide-vos-3-premieres-formations-100-gratuites

Fusion 360

#### Suivez le Guide! vos 3 Formations 100% Gratuites

Inscrivez-vous facilement et commencez votre apprentissage immédiatement !

Première Visite ? Il suffit de vous inscrire à une Première Formation pour créer vote Compte Gratuitement.

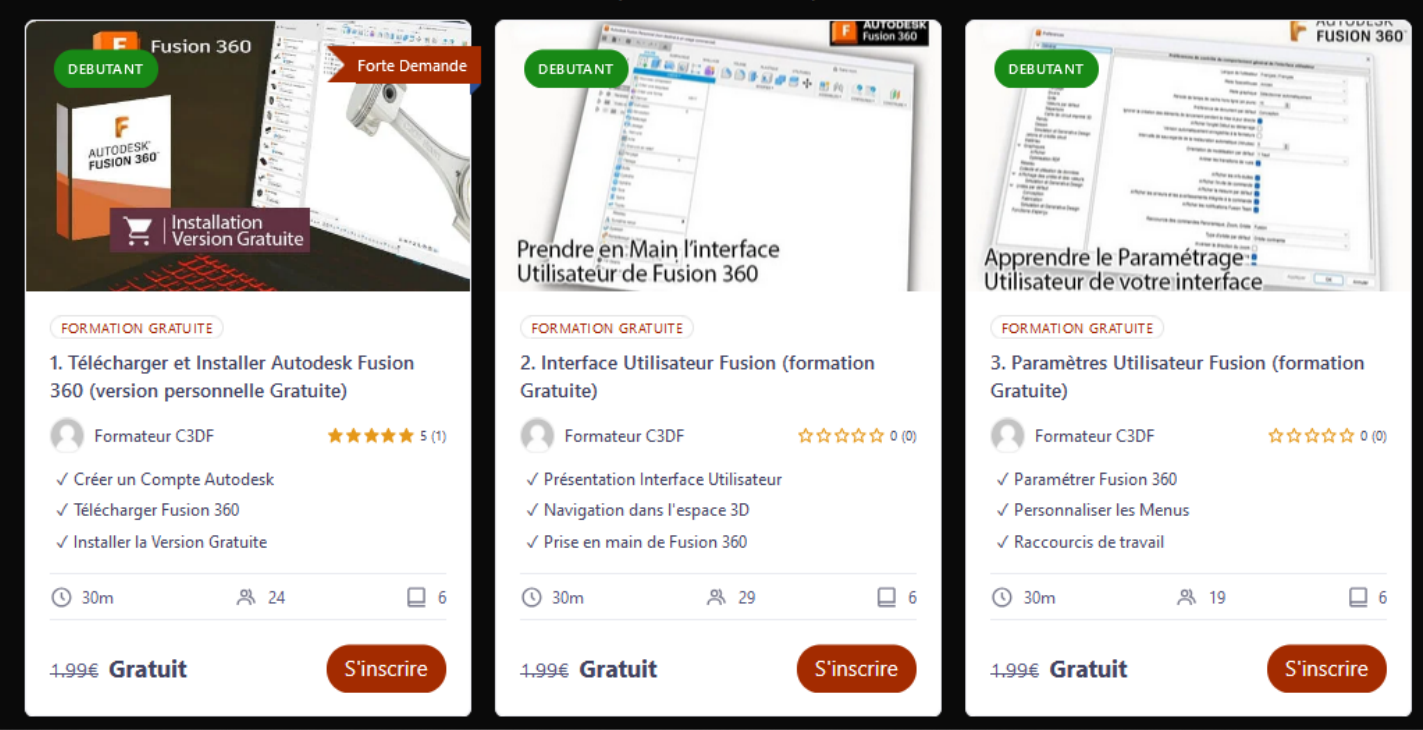

## 3 – Découverte de l'interface

### Présentation des barres de menus

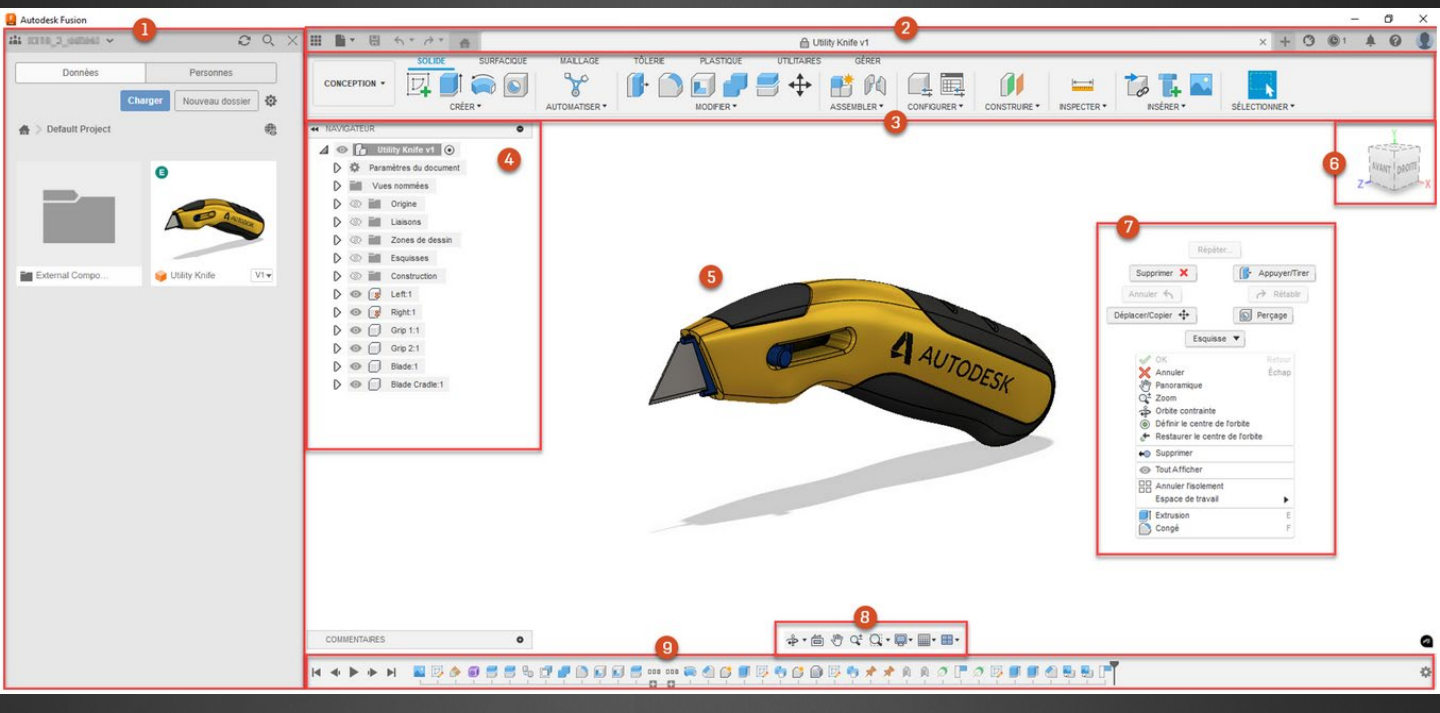

- 1. Panneau de données
- 2. Barre de l'application
- 3. Barre d'outils
- 4. Navigateur
- 5. Ensemble dans la zone de dessin
- 6. ViewCube
- 7. Menu de marquage
- 8. Barre de navigation
- 9. Montage chronologique

## 3 – Découverte de l'interface

### Présentation des barres de menus

1 - Panneau de données :

Explorez vos hubs, projets et conceptions, tout en gérant efficacement vos fichiers de conception.

Ce panneau vous permet également de collaborer avec d'autres utilisateurs en toute simplicité.

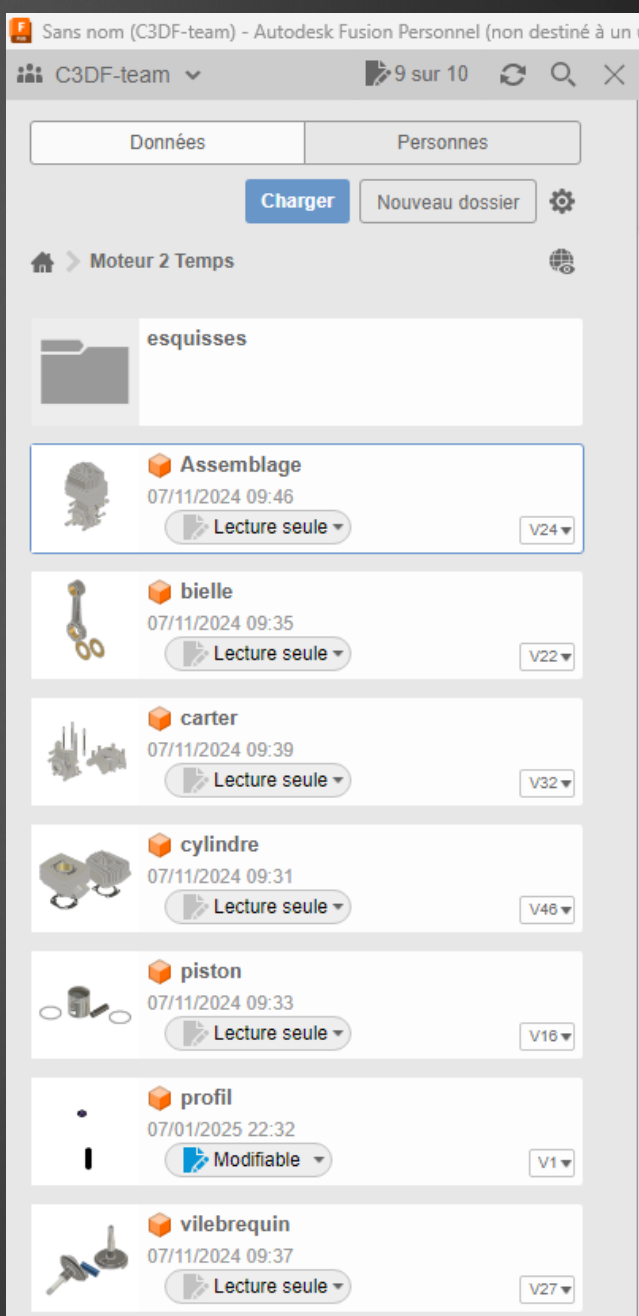

Fusion 360

F

3 – Découverte de l'interface

### Présentation des barres de menus

2 - Barre de l'application (de gauche à droite) :

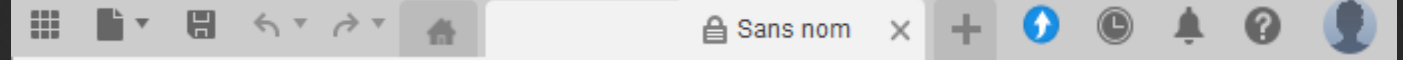

Fusion 360

• Icône du panneau de données : affiche ou masque le panneau pour accéder rapidement à vos projets et fichiers de conception.

 Icône du menu Fichier : propose des options pour créer, ouvrir, importer, enregistrer, exporter, récupérer, imprimer en 3D ou partager vos conceptions.

• Icône Enregistrer : sauvegardez une nouvelle conception ou enregistrez les modifications apportées à une conception existante.

• Icônes Annuler/Rétablir : permet d'annuler ou de rétablir la dernière action effectuée.

• Onglets des conceptions ouvertes : affiche les projets actuellement actifs pour basculer facilement entre eux.

• Icône Nouvelle conception : créez une nouvelle conception rapidement.

• Icône Extensions : gérez et accédez aux extensions de Fusion 360 pour des fonctionnalités supplémentaires.

• Icône État de la tâche : affiche l'état des tâches en cours, les mises à jour disponibles et l'état de la connexion (en ligne/hors ligne).

• Icône Centre de notification : consultez les alertes liées aux mises à jour, aux processus en arrière-plan et recevez des conseils utiles.

• Icône Aide : accédez à des tutoriels, à la documentation, aux ressources communautaires, à l'assistance technique, aux outils de diagnostic, aux mises à jour et aux informations sur les nouveautés de Fusion 360.

• Menu Mon profil : permet d'accéder à votre compte Autodesk, de configurer vos préférences, de visualiser ou modifier votre profil et de vous déconnecter.

Cette barre d'application rassemble tous les outils essentiels pour naviguer et travailler efficacement dans Fusion 360.

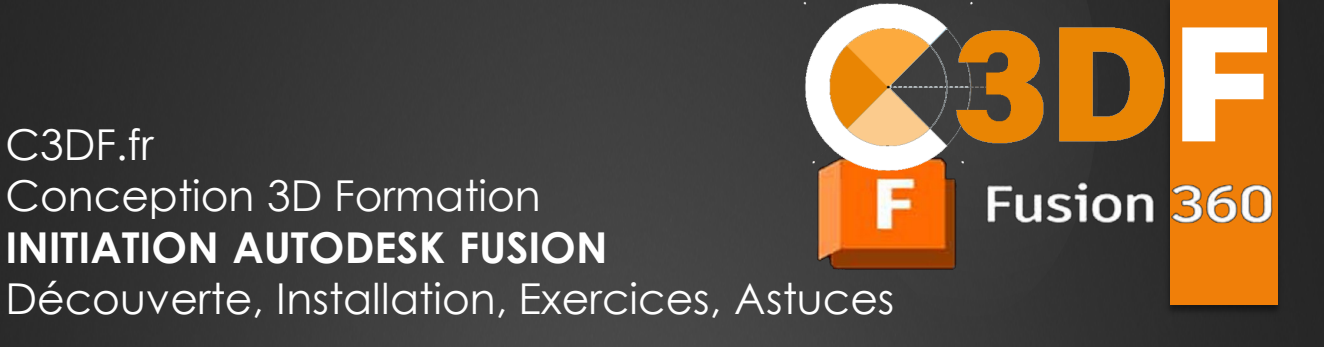

## 3 – Découverte de l'interface

C3DF.fr

### Présentation des barres de menus

3 - Barre d'outils : permet de sélectionner l'espace de travail à utiliser, avec des outils qui varient en fonction de l'espace de travail choisi. La barre d'outils est structurée en onglets organisant les outils par groupes fonctionnels.

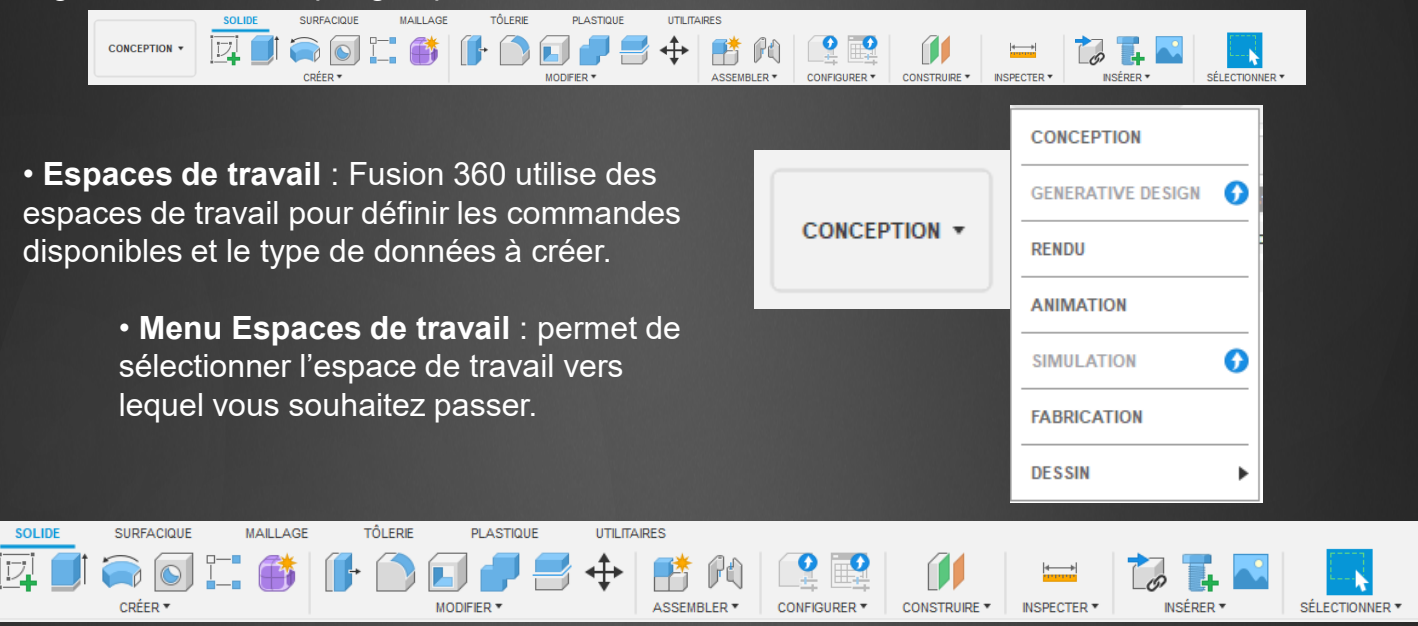

Onglets : chaque espace de travail est organisé en onglets regroupant des outils similaires.

 Onglets contextuels : certaines commandes activent un onglet contextuel, comme l'onglet Esquisse. Celui-ci apparaît dans la barre d'outils, en plus des onglets de l'espace de travail, et affiche les outils spécifiques à la commande active.

 Environnements contextuels : certaines actions, comme l'utilisation de la commande Forme, activent un environnement contextuel. Cela remplace les onglets par défaut de l'espace de travail actuel et affiche des outils spécifiques à l'environnement jusqu'à ce que vous en sortiez.

La barre d'outils est conçue pour offrir une organisation claire des outils, facilitant l'accès rapide à toutes les fonctions dont vous avez besoin selon l'espace de travail ou le contexte.

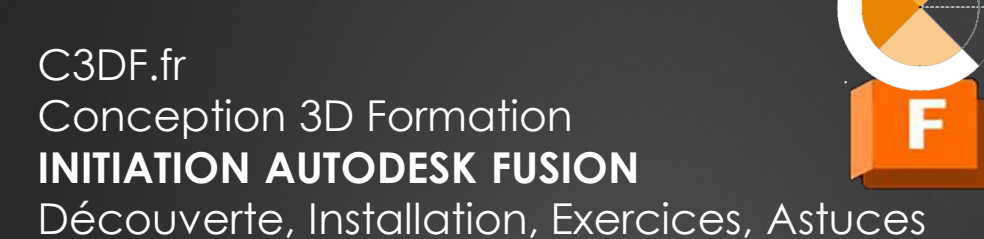

## 3 – Découverte de l'interface

### Présentation des barres de menus

4 - Navigateur : liste les objets de votre projet, tels que les composants, corps, esquisses, origines, liaisons, géométrie de construction, etc. Il vous permet également de gérer la visibilité de ces objets, offrant un contrôle total sur l'affichage des éléments dans votre projet.

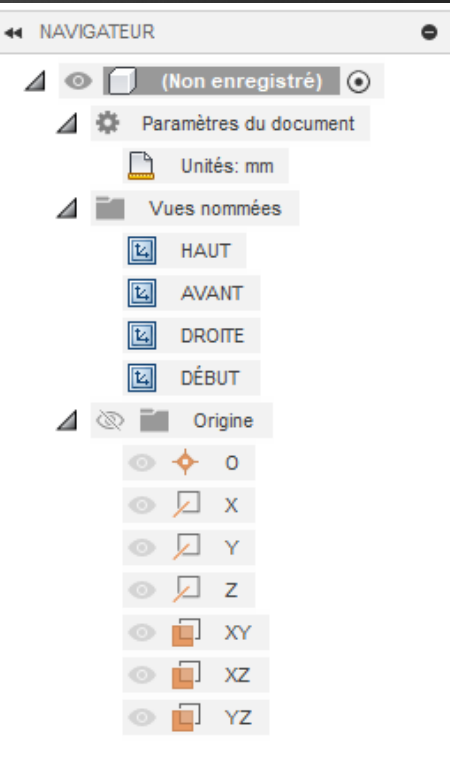

Fusion 360

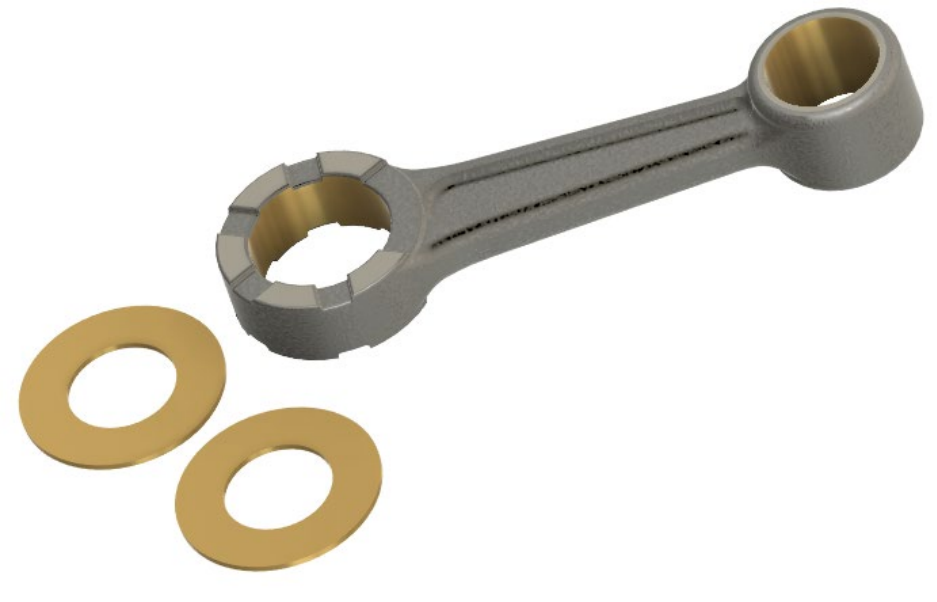

## 5 - Ensemble dans la zone de dessin :

cliquez sur les objets dans l'ensemble présent dans la zone de dessin pour les sélectionner et interagir avec eux.

## 3 – Découverte de l'interface

### Présentation des barres de menus

6 - ViewCube : permet de faire pivoter votre conception ou de la visualiser sous différents angles, facilitant ainsi
 l'exploration de votre modèle en 3D.

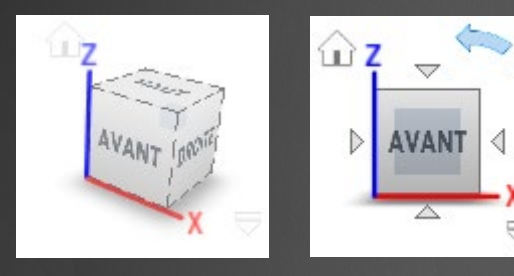

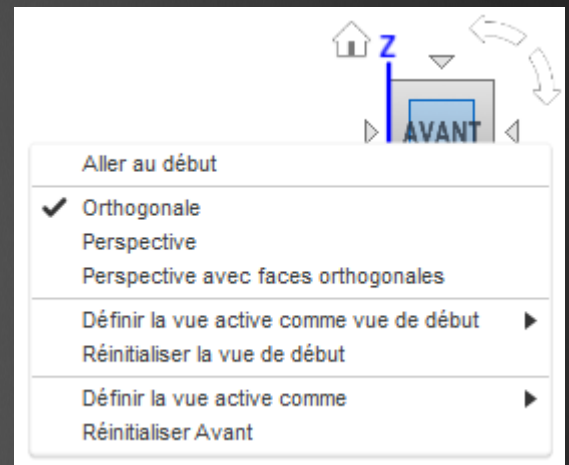

Fusion 360

7 - Menu de marquage (menu contextuel) : effectuez un clic droit dans la zone de dessin pour ouvrir le menu de marquage, qui regroupe les commandes les plus utilisées du disque de navigation ainsi que des options supplémentaires du menu de dépassement.

|     | Répéter               |                 |  |
|-----|-----------------------|-----------------|--|
|     | Supprimer 🗙           | ☐ Appuyer/Tirer |  |
|     | Annuler 🕎             | → Rétablir      |  |
| Dér | olacer/Copier 💠       | Perçage         |  |
|     | Esquisse              | T               |  |
|     | 🖌 ок                  | Retour          |  |
|     | Annuler               | Échap           |  |
|     | Q <sup>±</sup> Zoom   |                 |  |
|     | ole Orbite contrainte |                 |  |
|     | Définir le centre de  | l'orbite        |  |
|     | Restaurer le centre   | de l'orbite     |  |
|     | • Supprimer           |                 |  |
|     | Tout Afficher         |                 |  |
|     | Annuler l'isolement   |                 |  |
|     | Espace de travail     | •               |  |
|     | Extrusion             | E               |  |
|     | Congé                 | F               |  |

## 3 – Découverte de l'interface

### Présentation des barres de menus

Fusion 360

#### 8 - Barre de navigation :

inclut les commandes pour effectuer un zoom, un panoramique et une orbite sur votre conception. Elle offre également des paramètres d'affichage permettant de contrôler l'apparence de l'interface et la présentation des assemblages dans la zone de dessin.

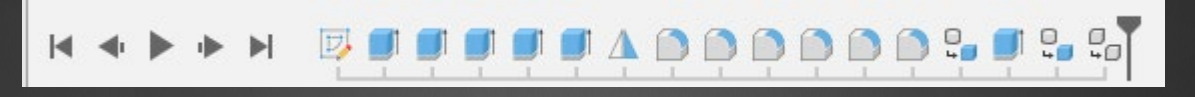

#### 9 - Montage chronologique (barre de temps) :

affiche les opérations réalisées dans votre conception. Vous pouvez cliquer avec le bouton droit sur les opérations dans le plan de montage chronologique pour les modifier, ou les faire glisser pour ajuster l'ordre de leur exécution (uniquement en mode de modélisation paramétrique).

3 – Découverte de l'interface

### Les espaces de travail (Workspaces)

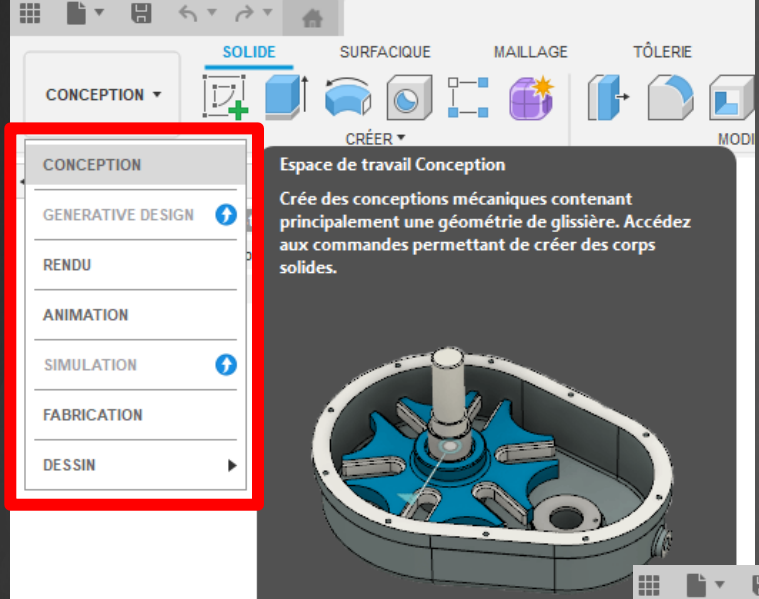

• Espaces de travail : Fusion utilise des espaces de travail pour définir les commandes disponibles et le type de données que vous créez.

Fusion 360

• Menu Espace de travail : sélectionnez un espace de travail vers lequel basculer.

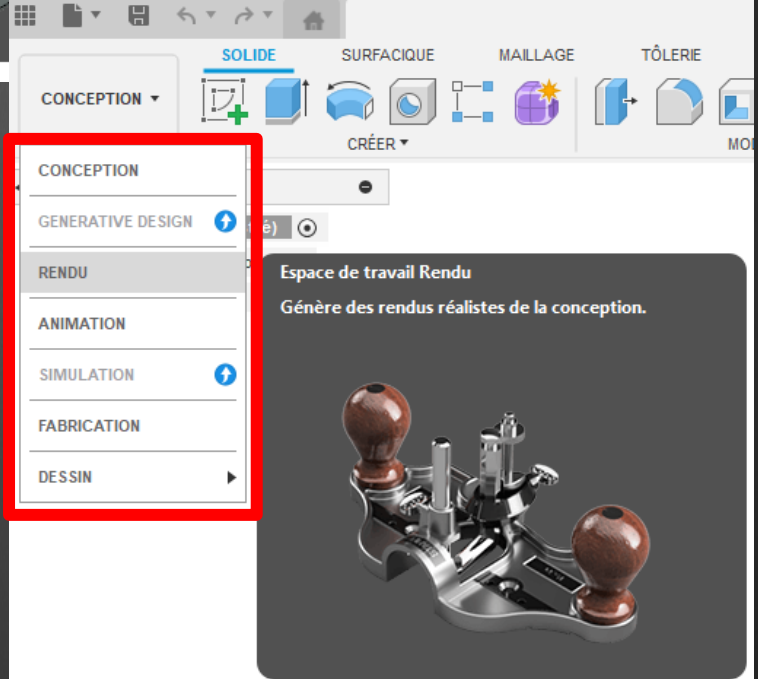

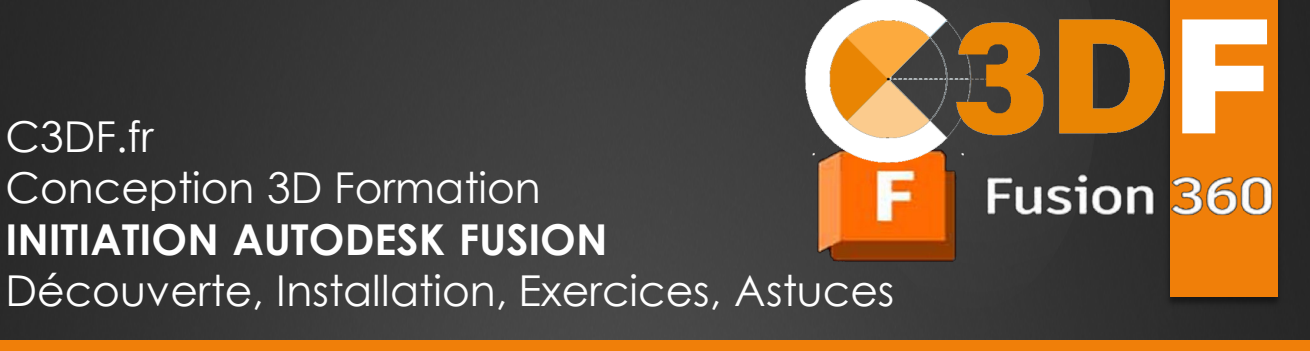

## 3 – Découverte de l'interface

### Personnalisation de l'interface

Vous pouvez organiser, ajouter ou enlever les icones (fonctions) dans les menus simplement en les faisant glisser avec la souris...

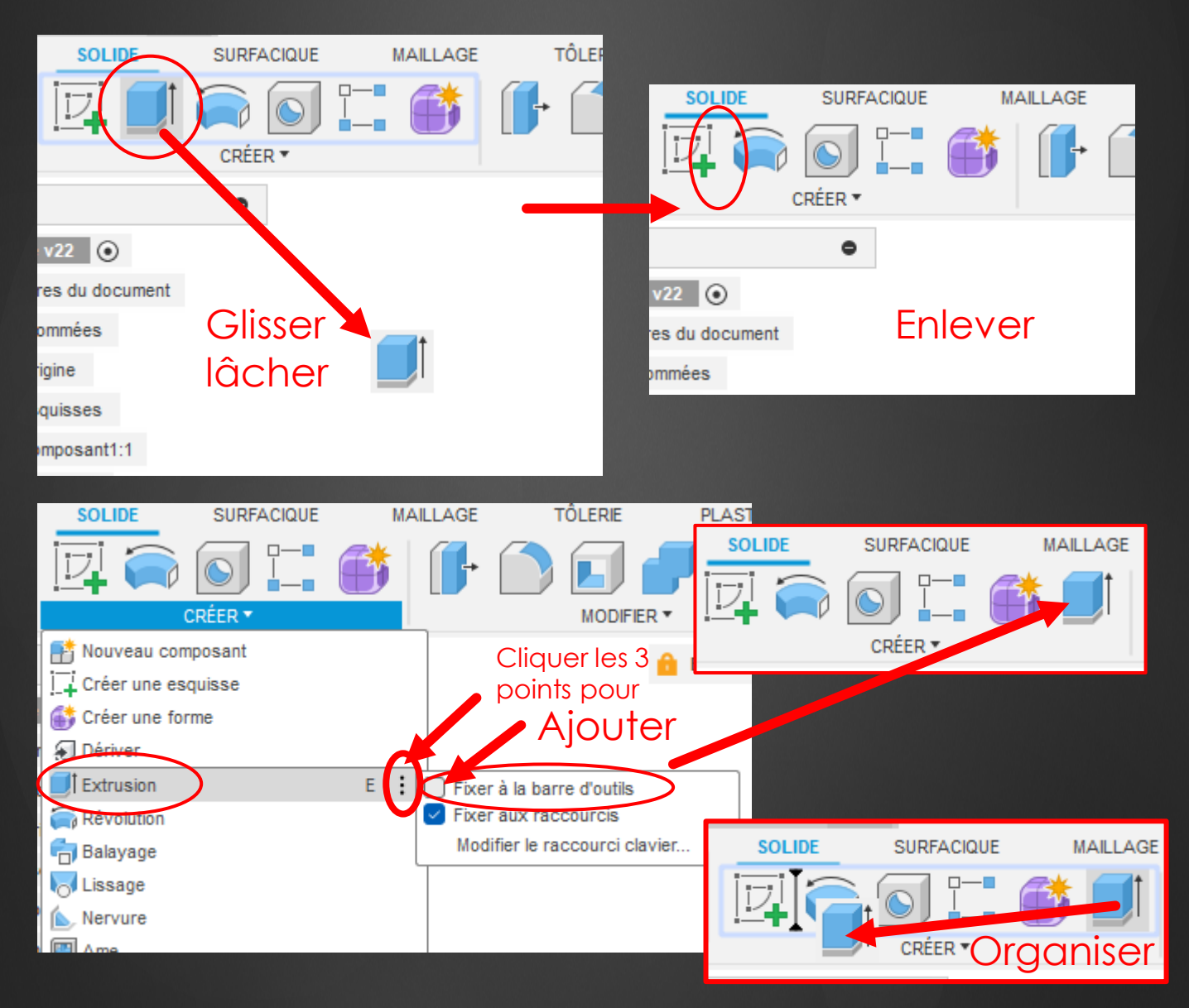

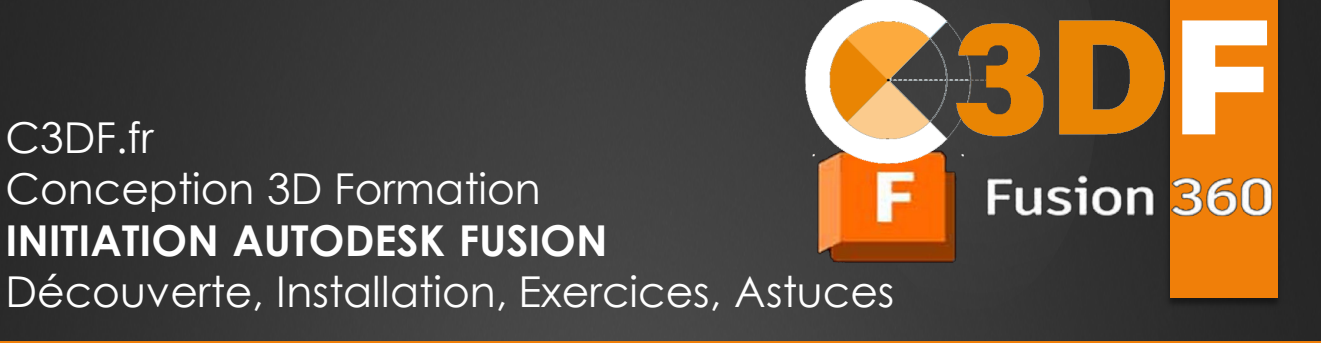

## 3 – Découverte de l'interface

### Personnalisation de l'interface

Vous pouvez paramétrer les options de Fusion 360 avec la fenêtre des préférences (accessible depuis l'icone de votre profil)

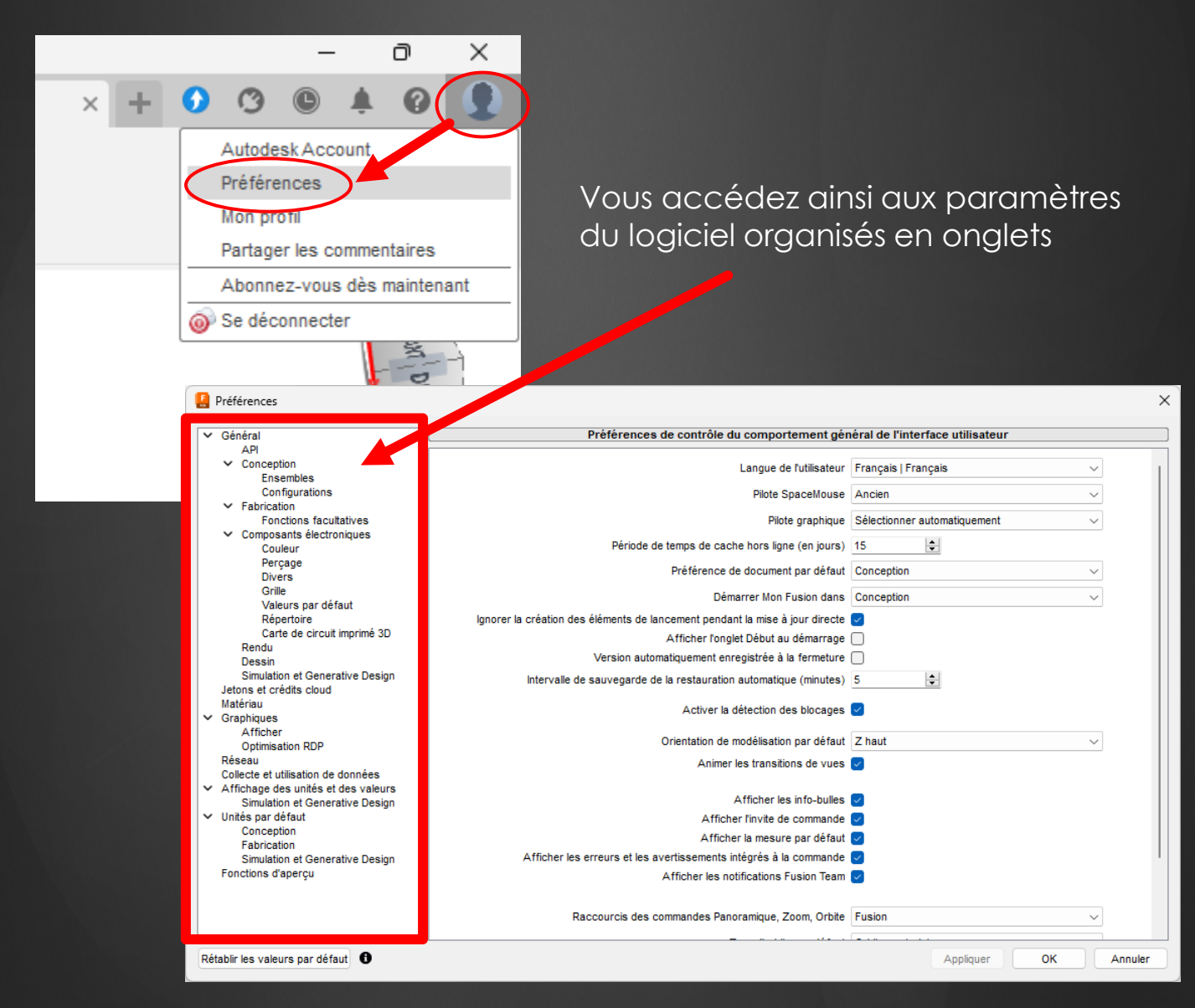

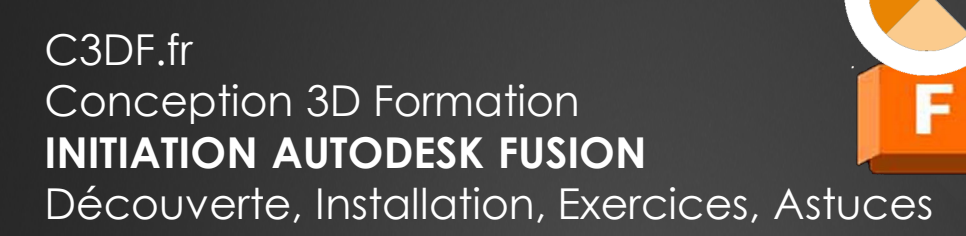

Ce chapitre explore les outils essentiels de Fusion 360 pour bien démarrer dans la modélisation 3D.

Fusion 360

Vous apprendrez à créer un nouveau projet et à manipuler les outils de base, tels que les esquisses pour définir des formes, l'extrusion pour transformer ces formes en 3D, et la révolution pour concevoir des objets cylindriques.

L'assemblage est également abordé, permettant de connecter différentes pièces grâce à des joints et contraintes, pour construire des modèles complexes.

Enfin, vous découvrirez comment utiliser les outils de simulation pour tester vos conceptions et le rendu pour produire des visuels réalistes de vos projets.

Ce chapitre vous donne une base solide pour créer et affiner vos conceptions dans Fusion 360.

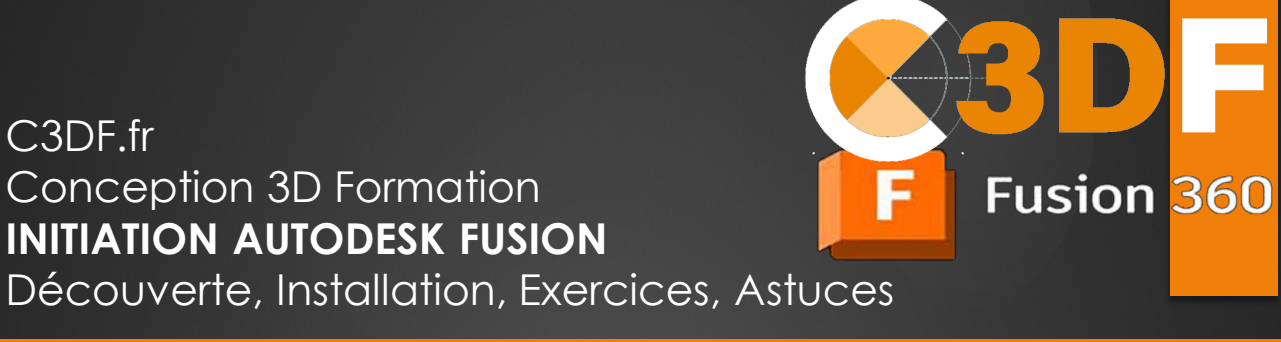

### Création d'un nouveau projet

Découvrez comment démarrer un projet dans Fusion 360, organiser vos fichiers et structurer vos conceptions pour un travail efficace.

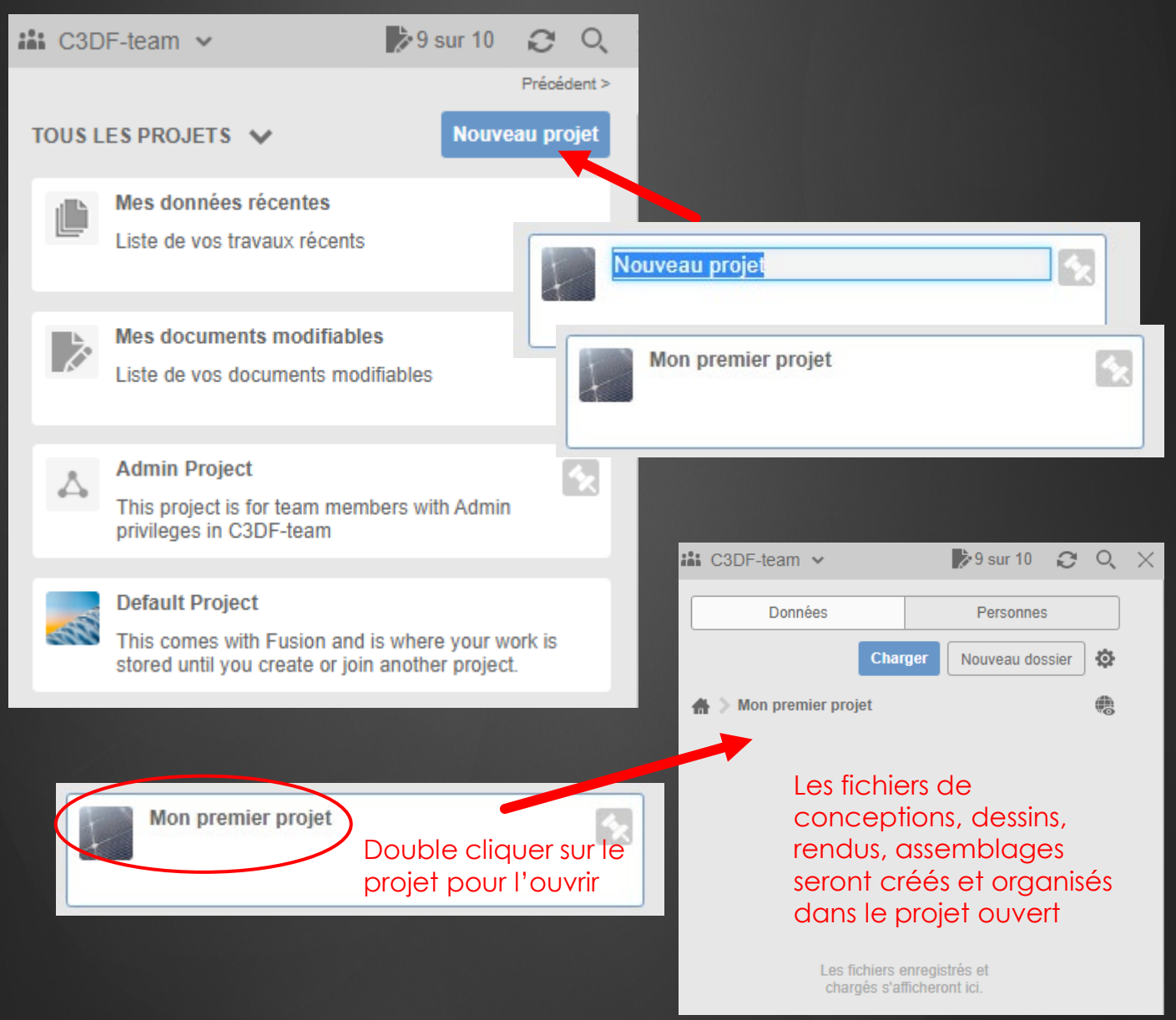

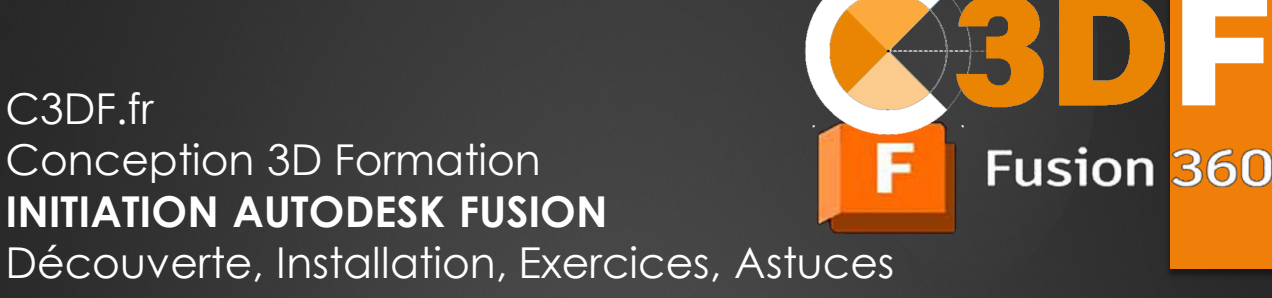

### Les outils de conception : esquisses, extrusion, révolution...

Apprenez à dessiner des esquisses en 2D, les transformer en volumes 3D grâce à l'extrusion, et créer des formes complexes et symétriques avec l'outil de révolution.

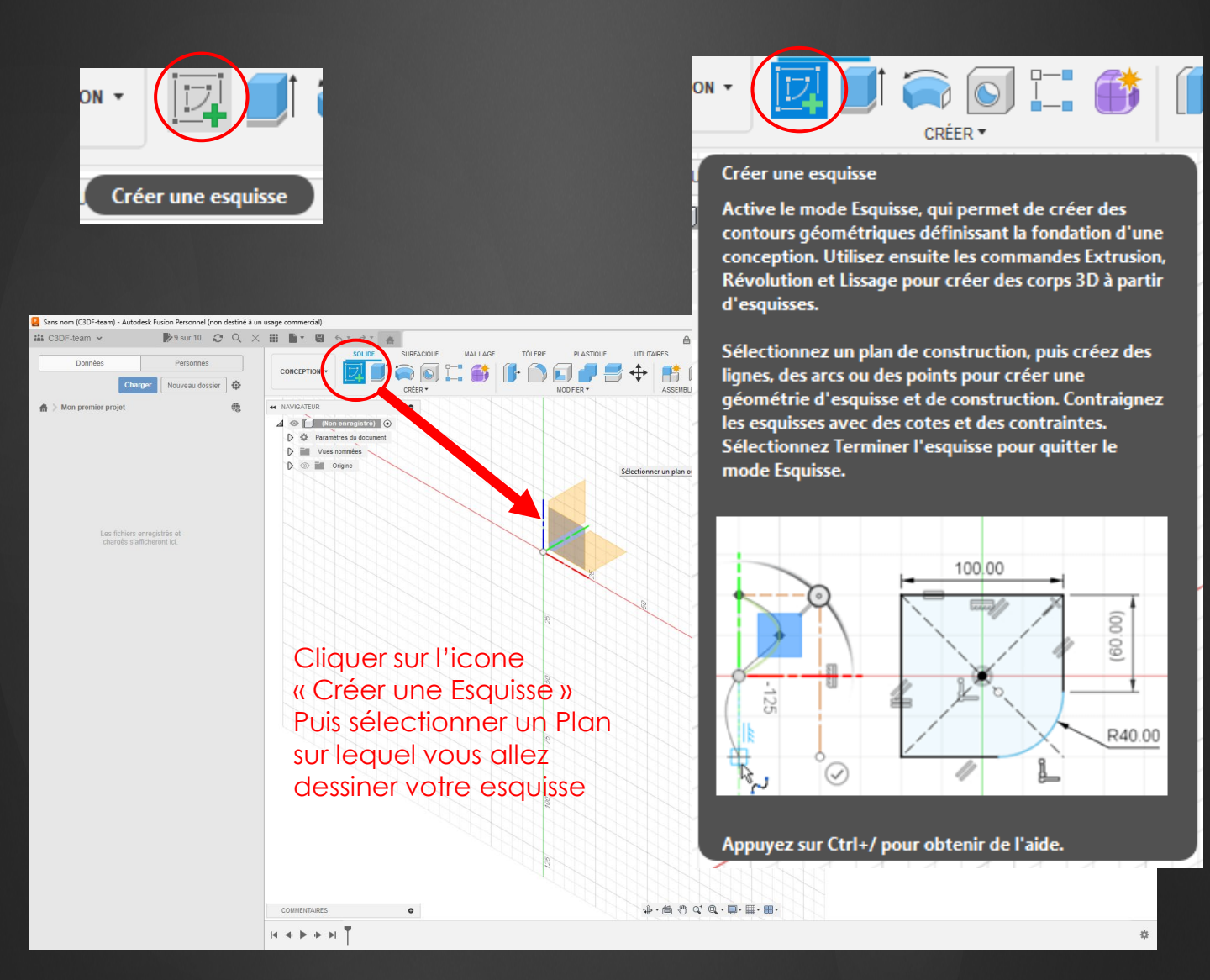

## 4 – Fonctionnalités Principales

### Les outils de conception : esquisses, extrusion, révolution...

Fusion 360

Une fois l'esquisse créée, le menu « Barre d'outils » se transforme et affiche les outils de dessin (tant que l'esquisse est ouverte en mode édition).

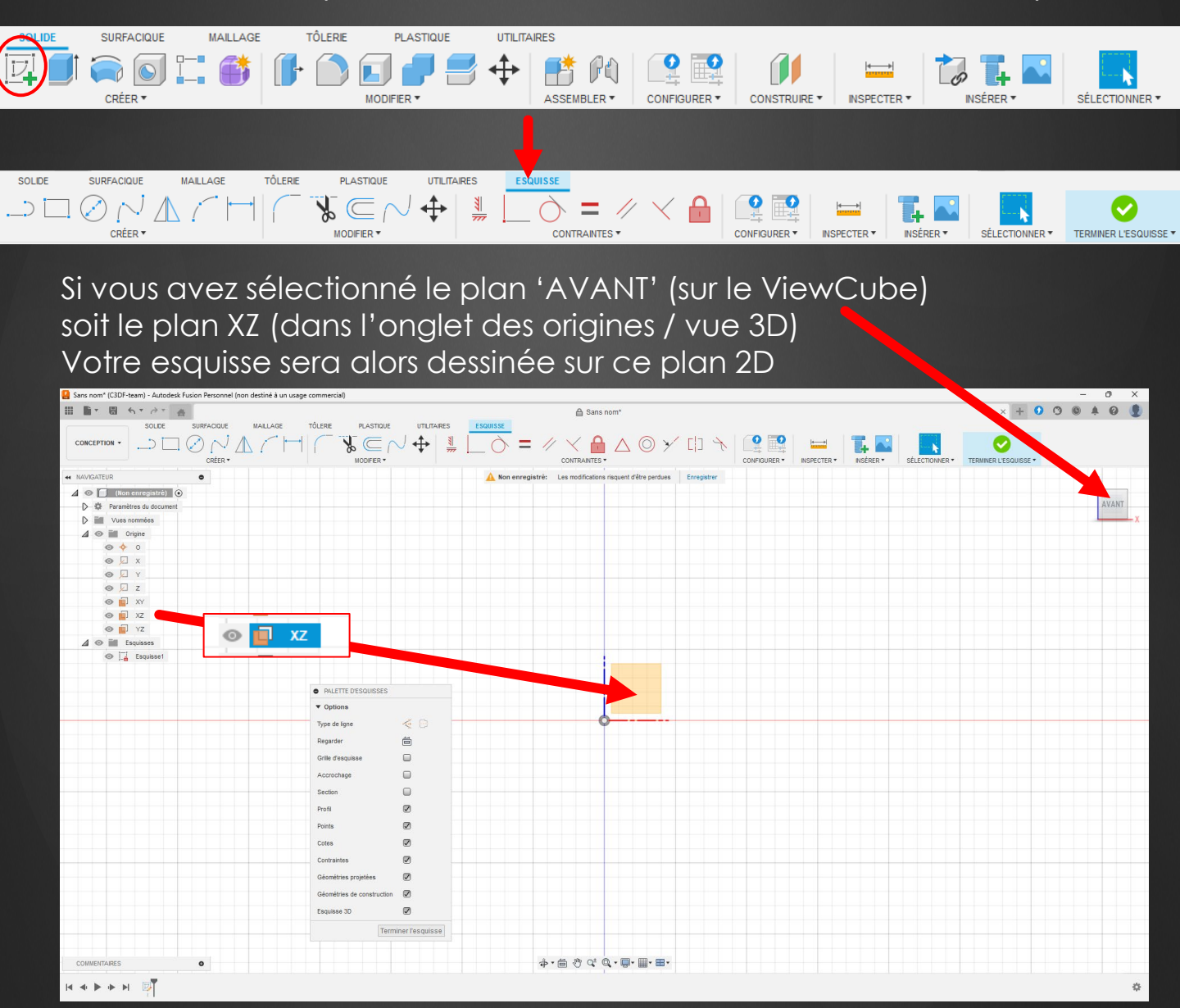

## 4 – Fonctionnalités Principales

### Les outils de conception : esquisses, extrusion, révolution...

Fusion 360

Vous pouvez alors utiliser les outils de dessin pour créer votre plan en 2D.

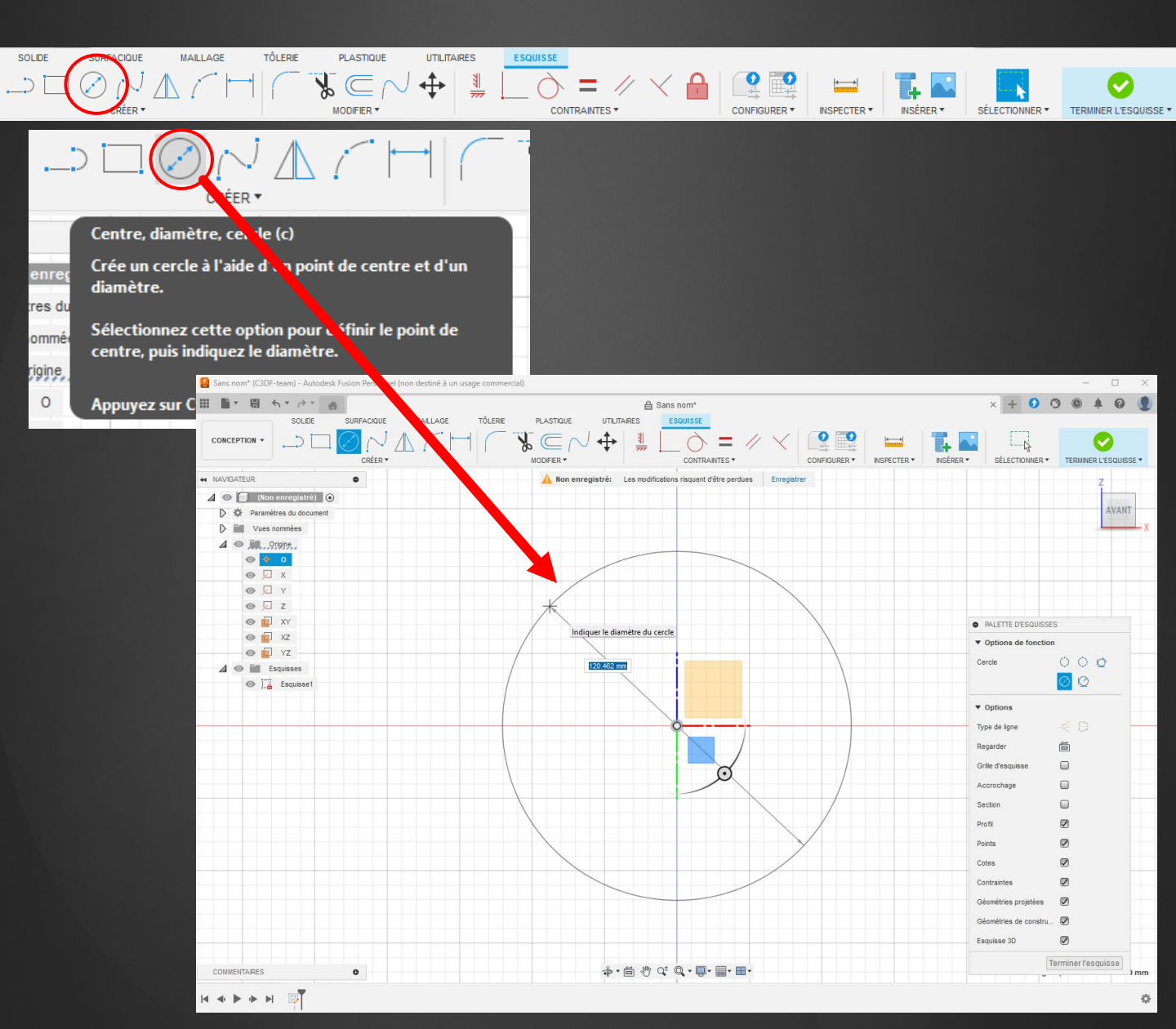

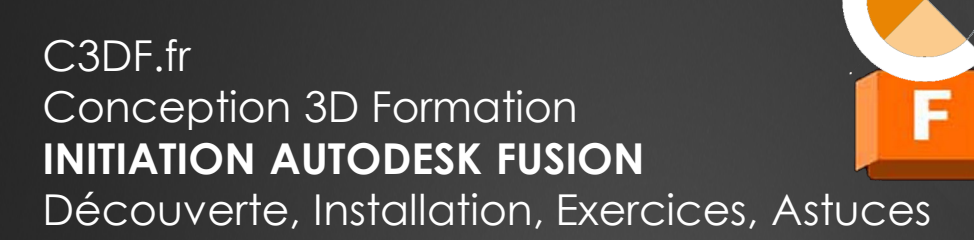

### Les outils de conception : esquisses, extrusion, révolution...

Fusion 360

**•** 

Faites [Terminer l'esquisse] quand vous avez terminé de dessiner votre plan.

#### Le menu Esquisse disparait de la barre d'outils

\_> □ ⊘ /√ Δ /´ [+] /´ ℁ ⊂ /√ � | 湚 [\_ ) = // < 🔒 | 🔐 🖳 |

PLASTIQUE

UTILITAIRES

SOLIDE

SURFACIQUE

MAILLAGE

TÔLERIE

| Sans nom* (C3DF-team) - Autodesk Fusion Personnel (non destiné à un usage commercial)                                                                                                    |                                                                         | - 🗆 X           |
|----------------------------------------------------------------------------------------------------|-------------------------------------------------------------------------|-----------------|
| ■ ■ * □ ち* ∂* 音                                                                                                    | 🗎 Sans nom"                                                             | × + 0 3 © + 0 👤 |
|                                                                                                    | PLASTODE UTLITARES                                                      | SÉLECTIONNER •  |
| + NAVIGATEUR                                                                                                    | A Non enregistré: Les modifications risquent d'être perdues Enregistrer |                 |
| <ul> <li>Kon entregistre)</li> <li>Paramètres du document</li> <li>Wes nommés</li> <li>O in Organe</li> <li>O in Organe</li> <li>O in X</li> <li>V v</li> <li>V v</li></ul> |                                                                         | AVAIL DE LE     |
| L'esquisse est disponible po<br>Modification dans le navigo<br>elle est également matérial<br>dans le montage chronolog<br>(barre de temps)                                                                                                    | ur<br>ateur,<br>lisée<br>gique                                          |                 |
|                                                                                                    | ◆・箇 む な Q、■・■・■・                                                        |                 |
|                                                                                                    |                                                                         | *               |

## 4 – Fonctionnalités Principales

### Les outils de conception : esquisses, extrusion, révolution...

Fusion 360

Nous allons créer une Fonction d'extrusion par rapport à cette esquisse.

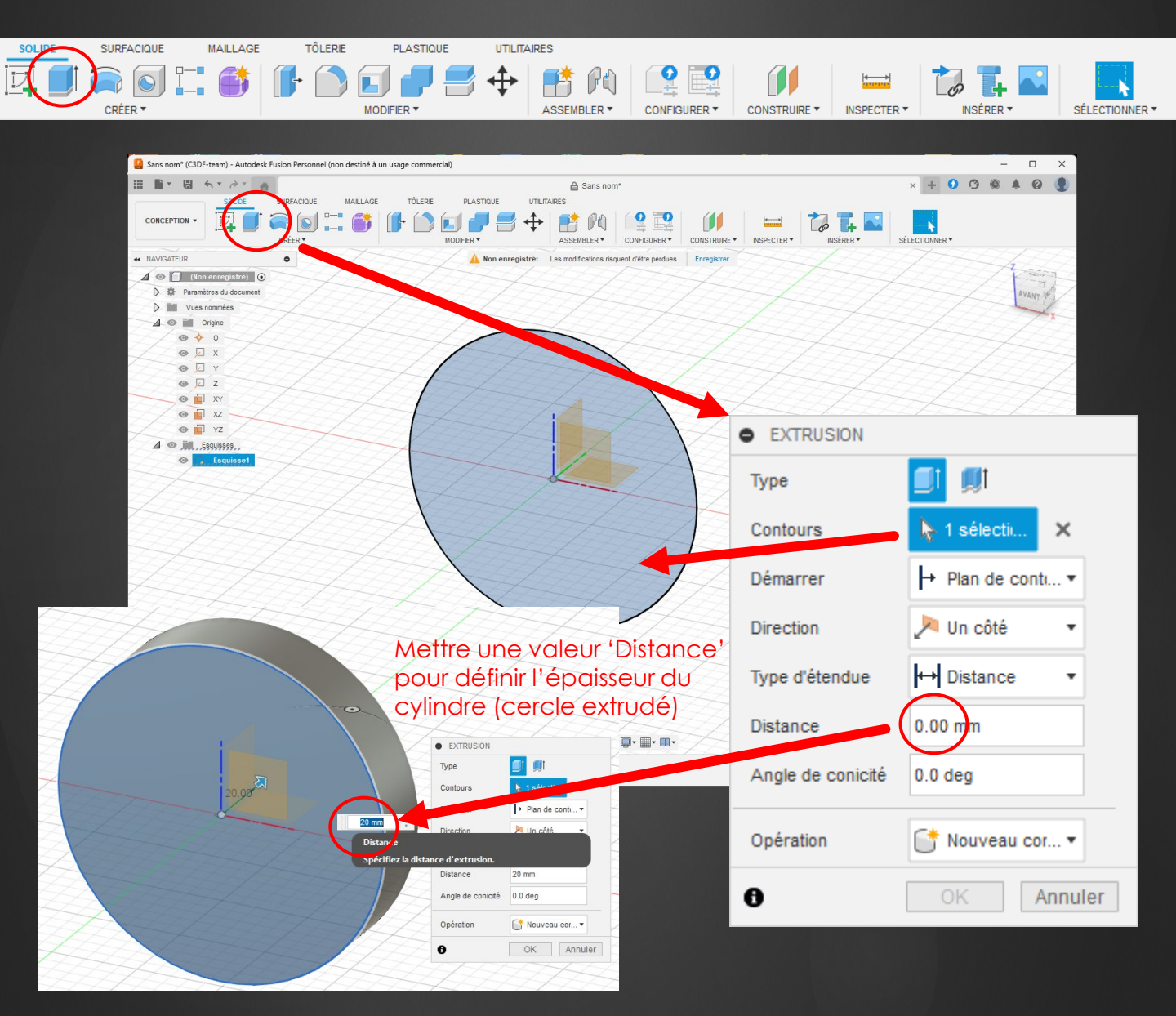

Découverte, Installation, Exercices, Astuces

## 4 – Fonctionnalités Principales

### Assemblages : joints et contraintes

Maîtrisez la connexion de plusieurs pièces en utilisant des joints et contraintes, pour concevoir des mécanismes fonctionnels ou des structures complexes.

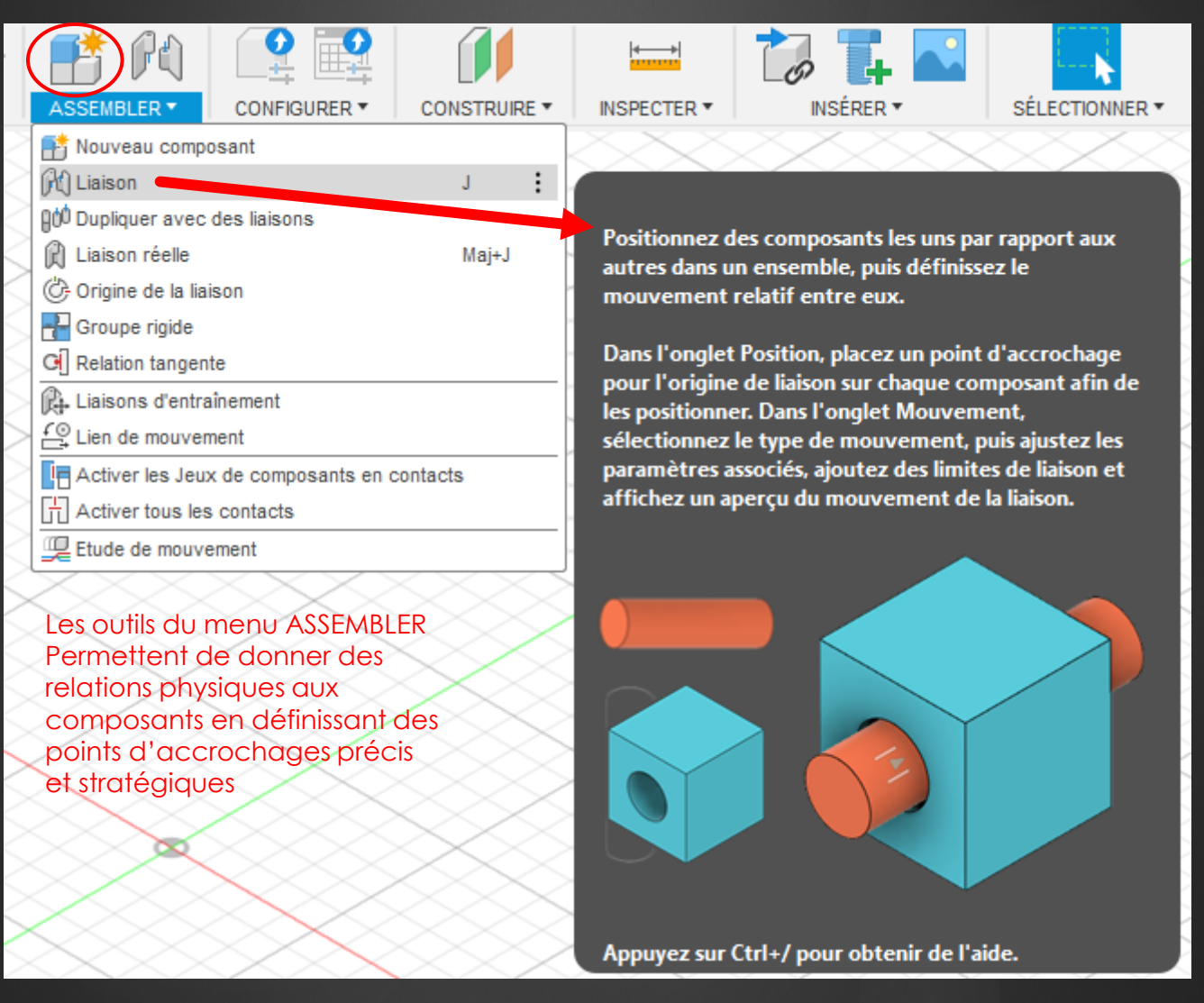

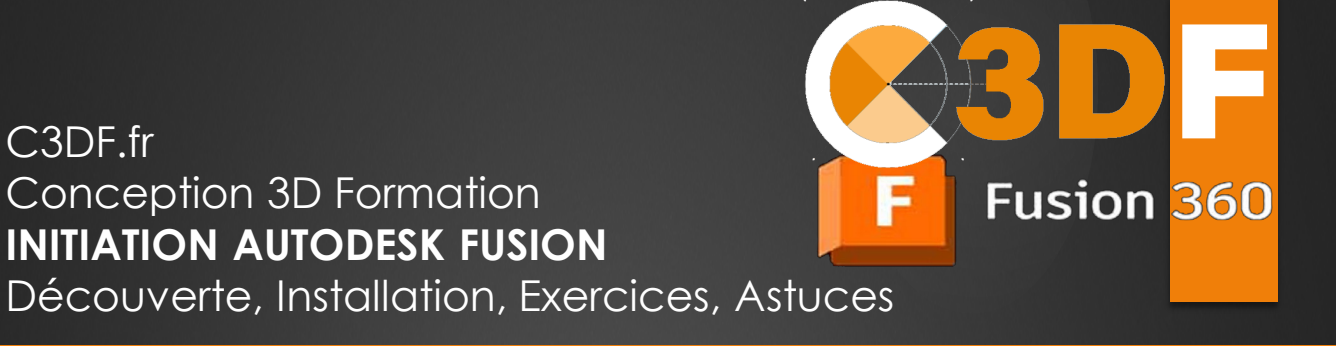

### Simulation et rendu

Explorez les outils pour tester vos modèles en simulant leur comportement réel et utilisez les fonctions de rendu pour produire des images réalistes de vos conceptions.

L'espace de travail 'Simulation' est activable avec une license payante.

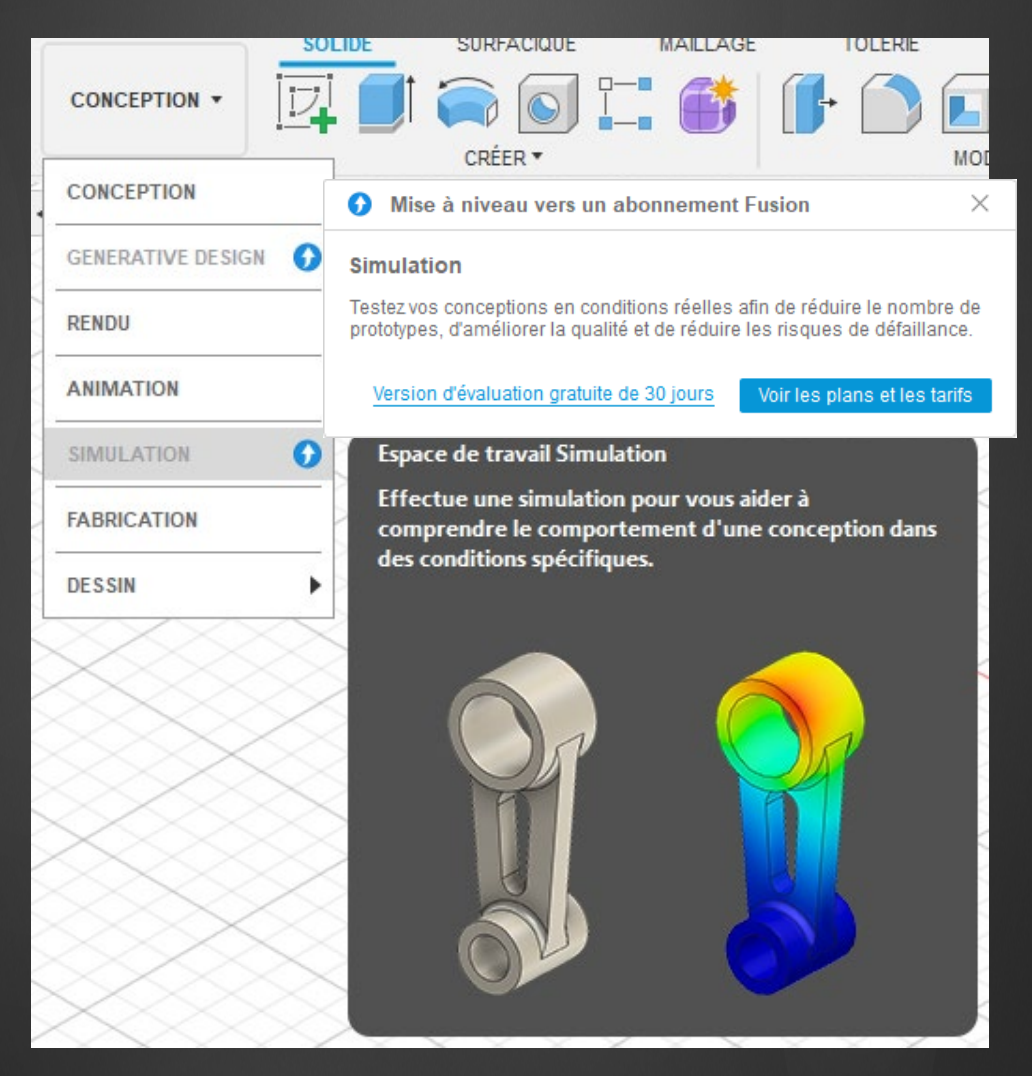

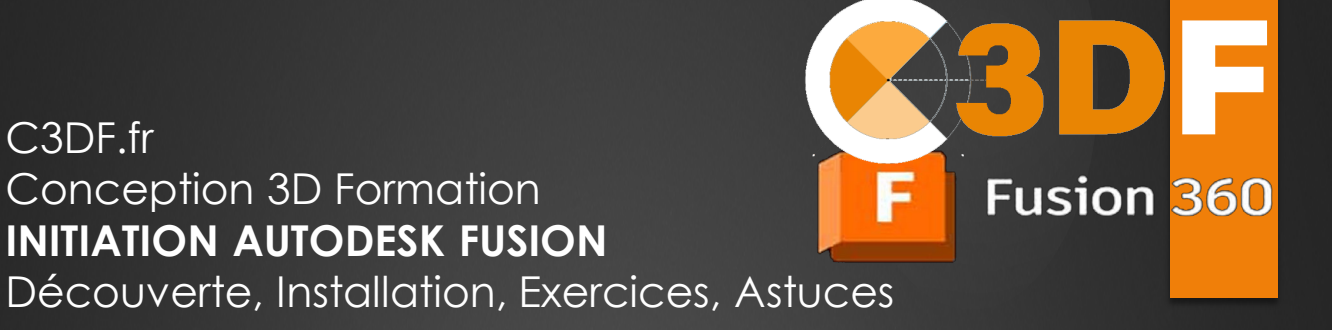

### Simulation et rendu

C3DF.fr

Explorez les outils pour tester vos modèles en simulant leur comportement réel et utilisez les fonctions de rendu pour produire des images réalistes de vos conceptions.

L'espace de travail 'Rendu' vous permettra de donner un aspect réaliste à vos conceptions 3D.

| SOLI                | DE SURFACIQUE          | MAILLAGE           | TULERIE                |
|---------------------|------------------------|--------------------|------------------------|
| CONCEPTION -        |                        |                    | <b>[]-</b> () <b>[</b> |
|                     | CRÉER *                |                    | MO                     |
| CONCEPTION          | •                      | $\sim$             |                        |
| GENERATIVE DESIGN 🚺 | ré) 💿                  | >>>                | $\times$               |
| RENDU               | Espace de travail Rend | lu                 |                        |
| ANIMATION           | Génère des rendus réa  | alistes de la conc | eption.                |
| SIMULATION          |                        |                    |                        |
| FABRICATION         |                        | -                  |                        |
| DESSIN              |                        | 2 LA               |                        |
|                     |                        |                    |                        |
|                     |                        |                    | 2                      |
| $\longrightarrow$   |                        |                    | 9                      |
|                     |                        |                    |                        |

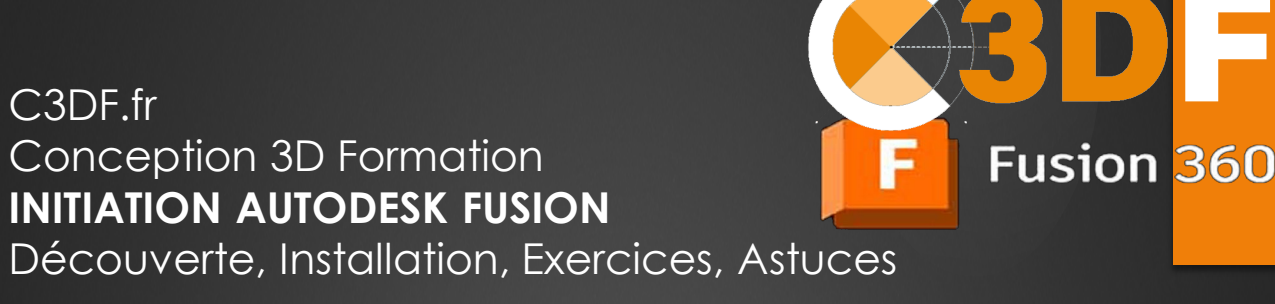

## 5 – Exercices Pratiques

### Exercice 1 : Dessiner une boite creuse avec un trou

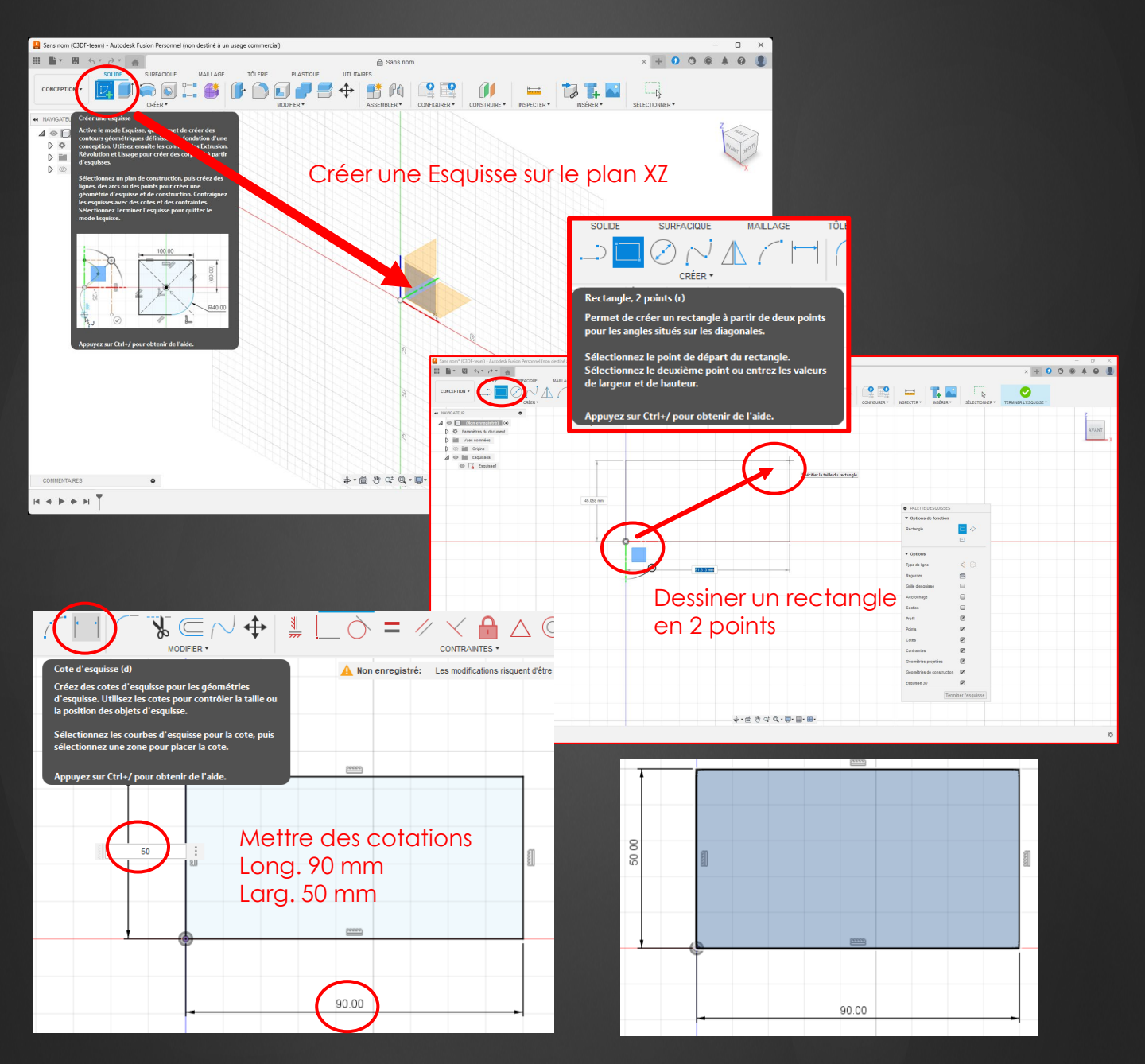

Découverte, Installation, Exercices, Astuces

## 5 – Exercices Pratiques

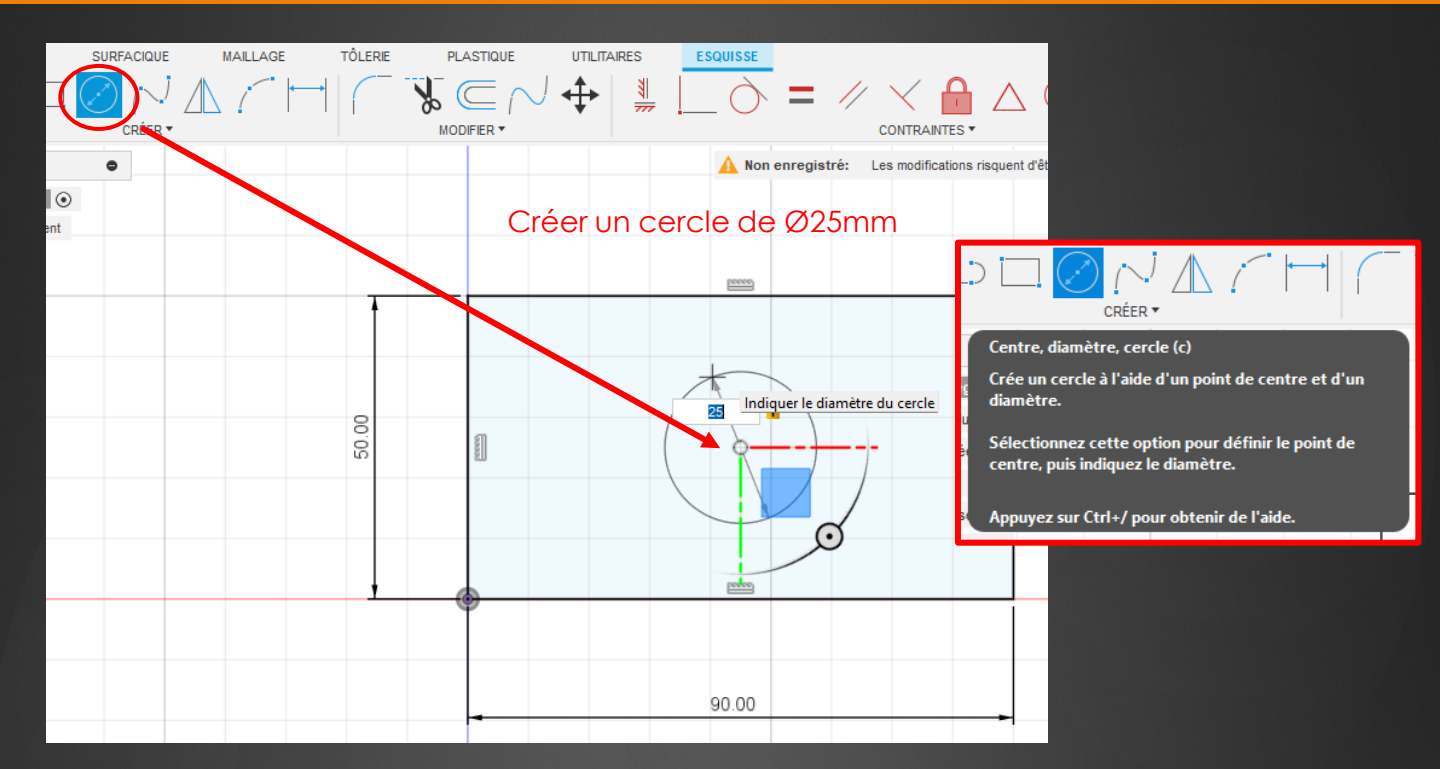

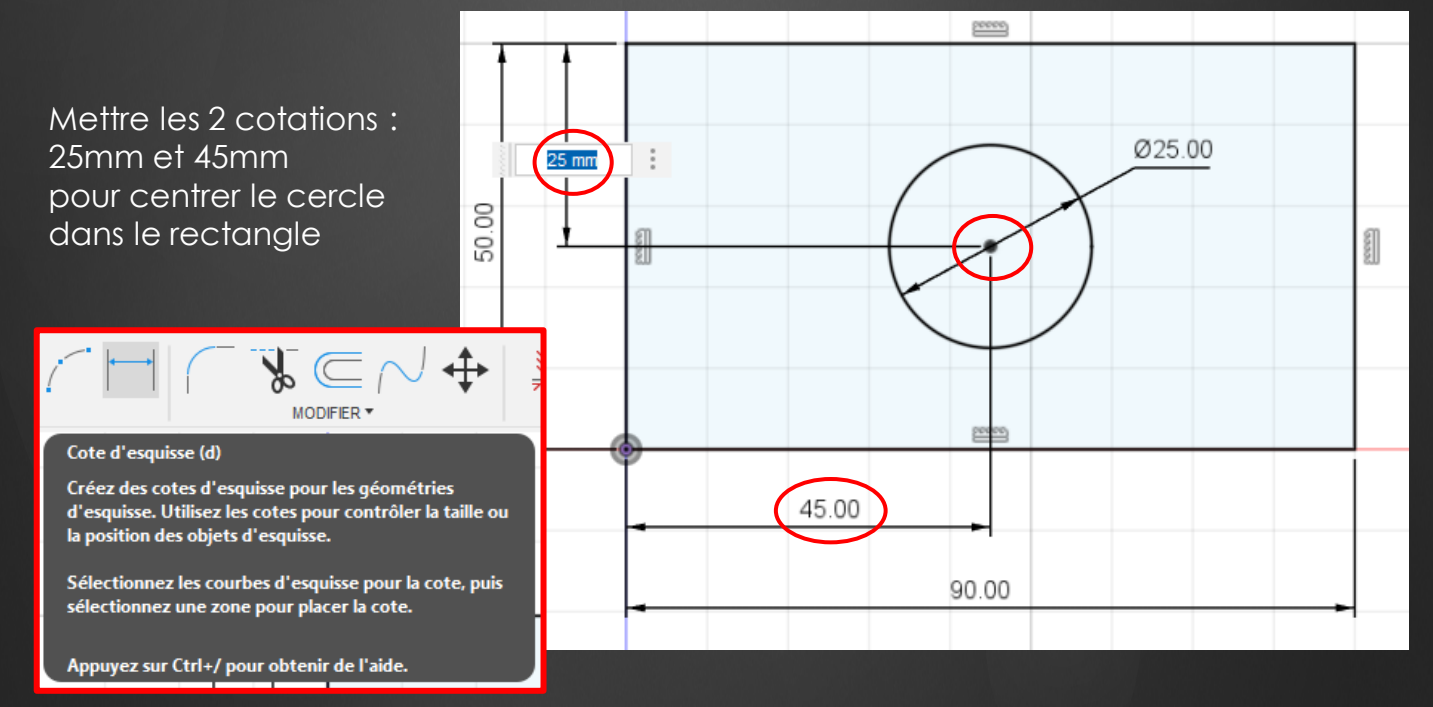

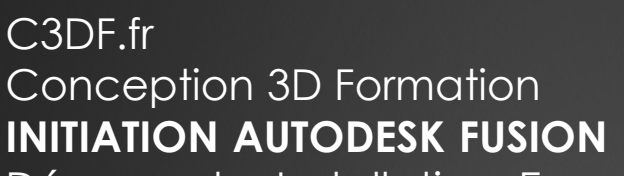

Découverte, Installation, Exercices, Astuces

## 5 – Exercices Pratiques

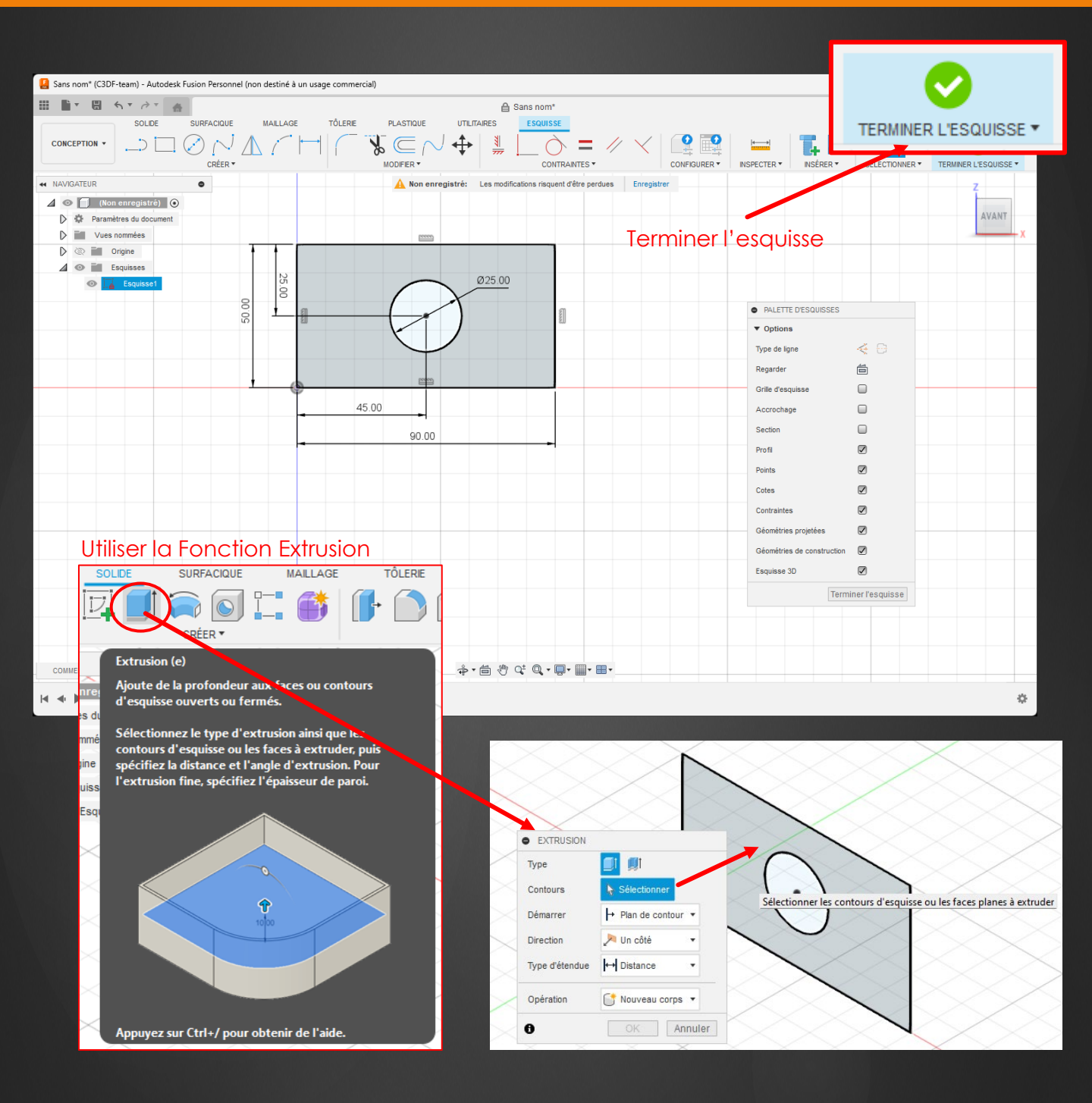

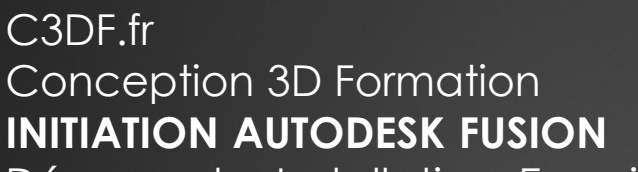

Découverte, Installation, Exercices, Astuces

## 5 – Exercices Pratiques

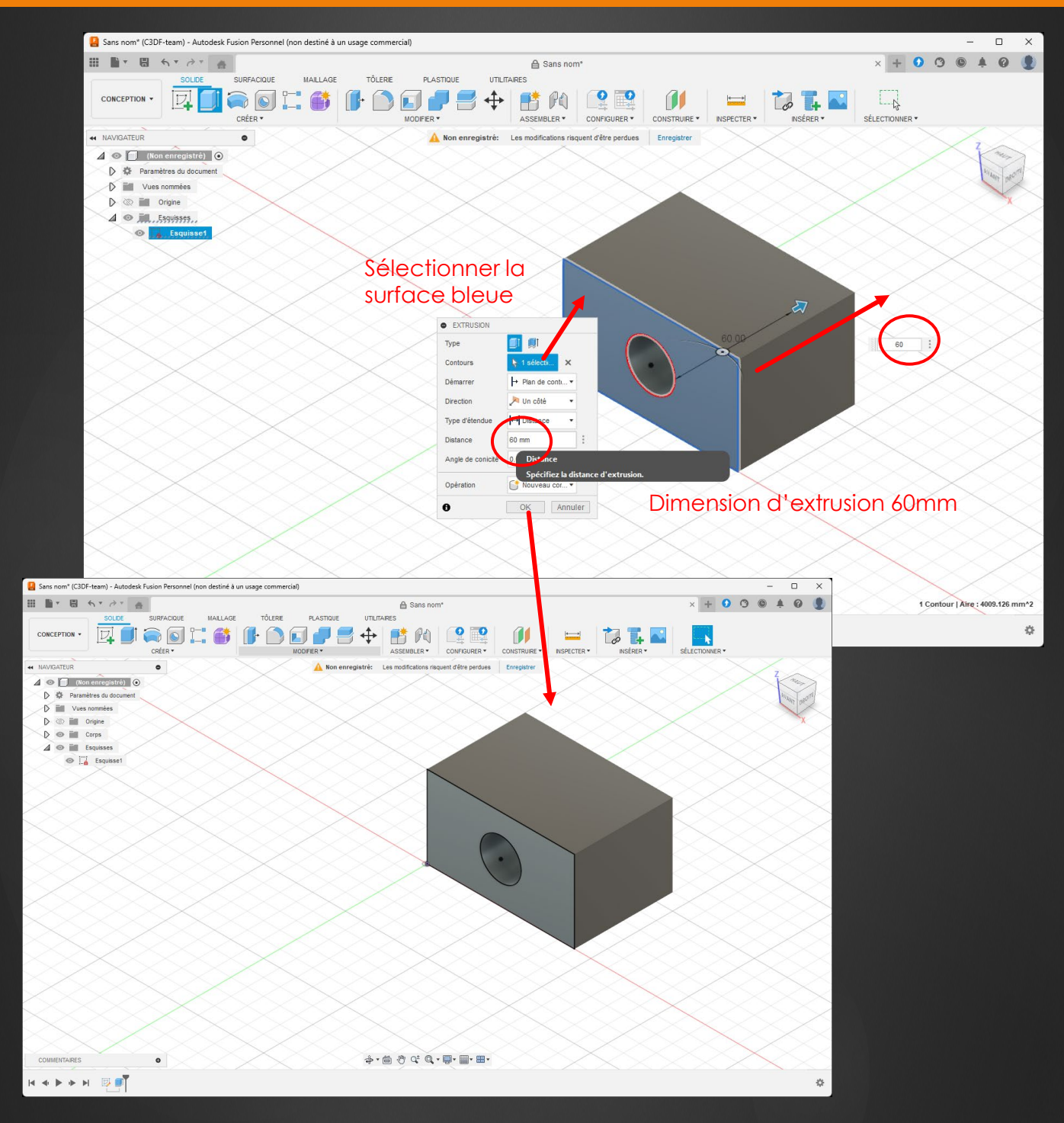

Découverte, Installation, Exercices, Astuces

## 5 – Exercices Pratiques

![](_page_29_Figure_3.jpeg)

![](_page_29_Picture_4.jpeg)

![](_page_29_Figure_5.jpeg)

![](_page_30_Picture_0.jpeg)

## 5 – Exercices Pratiques

### Exercice 2 : Concevoir un pignon (roue dentée) simple

Fusion 360

Créer un pignon (roue dentée) dans Fusion 360 peut être effectué facilement grâce à l'outil intégré "Add-In Spur Gear" ou en modélisant manuellement les dents selon les spécifications souhaitées.

#### Conseils :

• Calculez les dimensions correctement : Le module, le nombre de dents et l'angle de pression doivent correspondre aux normes pour s'adapter à d'autres engrenages.

• Utilisez des fichiers STEP/DXF : Pour gagner du temps, téléchargez des modèles d'engrenages standards depuis des bibliothèques comme McMaster-Carr.

• Testez l'engrenage dans un assemblage : Simulez son fonctionnement avec d'autres pièces pour vérifier l'ajustement et la mécanique.

#### Voici un guide détaillé pour les deux méthodes :

Avec ces 2 méthodes, vous pourrez créer des pignons adaptés à vos projets mécaniques ou d'impression 3D !

Découverte, Installation, Exercices, Astuces

## 5 – Exercices Pratiques

#### Méthode 1 : Utilisation de l'Add-In Spur Gear

Fusion 360 propose un outil intégré pour créer des engrenages rapidement.

#### Étapes :

#### 1.Accédez à l'Add-In Spur Gear :

1. Allez dans le menu Utilitaires > Compléments > Scripts et compléments.

Fusion 360

2. Recherchez **Spur Gear** dans la liste des scripts fournis par Autodesk. Si ce n'est pas visible, cliquez sur **Installer des modules complémentaires** pour l'ajouter. Dans l'onglet Compléments sélectionner **SpurGear** et faites **Exécuter**.

#### 2.Lancez le script Spur Gear :

- Dans l'interface principale (menu Solide), sélectionnez dans le menu Créer > Spur Gear.
- 2. Une fenêtre s'ouvre où vous pouvez configurer les paramètres du pignon.

#### 3. Personnalisez les paramètres du pignon :

- 1. Module (mod): Définit la taille des dents (mesurée en mm par dent).
- 2. Nombre de dents (teeth): Spécifie le nombre de dents du pignon.
- 3. Angle de pression (pressure angle): Détermine l'angle des dents, souvent 20° pour les engrenages standards.
- 4. Largeur (thickness): Définit la largeur de l'engrenage.
- 5. Diamètre de l'alésage (bore diameter): Ajuste la taille du trou central.

#### 4.Générez le pignon :

- 1. Cliquez sur **OK** pour créer le pignon.
- Le modèle 3D du pignon est généré et prêt à être modifié ou intégré à d'autres assemblages.

Découverte, Installation, Exercices, Astuces

## 5 – Exercices Pratiques

![](_page_32_Figure_3.jpeg)

![](_page_33_Picture_0.jpeg)

Découverte, Installation, Exercices, Astuces

## 5 – Exercices Pratiques

![](_page_33_Figure_3.jpeg)

Découverte, Installation, Exercices, Astuces

## 5 – Exercices Pratiques

![](_page_34_Figure_3.jpeg)

Construire un Pignon (roue dentée) standard en tenant compte des dimensions normalisées

![](_page_34_Figure_5.jpeg)

![](_page_34_Figure_6.jpeg)

OK

Annuler

Choisir un angle de pression de 14,50° (Pressure Angle)

Fusion 360

Module de 3,5 Choisir 18 dents

#### Epaisseur 35 mm

0 mm = pas de perçage (pignon plein)

Découverte, Installation, Exercices, Astuces

## 5 – Exercices Pratiques

#### Valider la fenêtre de paramétrage une fois les valeurs choisies

![](_page_35_Figure_4.jpeg)

Découverte, Installation, Exercices, Astuces

## 5 – Exercices Pratiques

#### Méthode 2 : Modélisation Manuelle

Pour plus de contrôle ou des spécifications personnalisées, vous pouvez modéliser un pignon manuellement.

#### Étapes :

#### 1.Créez un cercle de base :

- 1. Passez à l'espace de travail **Solide** et commencez une nouvelle esquisse.
- 2. Dessinez un cercle représentant le diamètre primitif du pignon (calculé comme Module×Nombre de dents\text{Module} \times \text{Nombre de dents}.

Fusion 360

#### 2.Esquissez une dent :

- 1. Dessinez une seule dent sur le périmètre du cercle à l'aide d'outils comme **Ligne** ou **Arc**.
- 2. Utilisez des calculs pour les dimensions précises :
  - Épaisseur de la dent (épaisseur au diamètre primitif) = π×Module2\frac{\pi \times \text{Module}}{2}2π×Module.
  - 2. Angle entre les dents = 360°÷Nombre de dents360° \div \text{Nombre de dents}360°÷Nombre de dents.

#### 3. Répétez les dents :

- 1. Sélectionnez la dent avec l'outil Circulaire (Pattern Circulaire).
- 2. Indiquez le centre du cercle et le nombre total de dents pour générer toutes les dents du pignon.

#### 4.Extrudez le pignon :

1. Une fois toutes les dents créées, utilisez l'outil **Extrusion** pour donner de l'épaisseur à votre pignon.

#### 5. Ajoutez un alésage central :

- 1. Revenez dans l'esquisse et dessinez un cercle au centre pour définir l'alésage.
- 2. Extrudez le cercle vers l'intérieur pour créer le trou.

#### 6. Ajoutez des chanfreins ou congés (facultatif) :

1. Utilisez l'outil **Chanfrein** ou **Congé** pour adoucir les arêtes et améliorer le réalisme du modèle.

![](_page_37_Picture_0.jpeg)

## 5 – Exercices Pratiques

C3DF.fr

Cette méthode 2 demandera plus de travail et de connaissances !

![](_page_37_Figure_3.jpeg)

\$• 6 ? ¢ Q • ₽• ■• ■•

Vous pourrez personnaliser (sans normes)

Découverte, Installation, Exercices, Astuces

## 5 – Exercices Pratiques

### Exercice 3 : Assemblage d'objets simples

![](_page_38_Figure_4.jpeg)

Découverte, Installation, Exercices, Astuces

## 5 – Exercices Pratiques

### Exercice 3 : Assemblage d'objets simples

Pour créer un assemblage entre plusieurs objets dans Fusion 360, il faut d'abord créer des Composants (conceptions solides enregistrées ou corps transformés en composants)

Fusion 360

→ Créer l'esquisse suivante pour générer 4 composants

![](_page_39_Figure_6.jpeg)

Découverte, Installation, Exercices, Astuces

## 5 – Exercices Pratiques

### Exercice 3 : Assemblage d'objets simples

![](_page_40_Figure_4.jpeg)

Fusion 360

Dessiner les 4 cercles comme ci-dessus en respectant les cotations !

## 5 – Exercices Pratiques

### Exercice 3 : Assemblage d'objets simples

![](_page_41_Figure_3.jpeg)

Fusion 360

F

![](_page_41_Figure_4.jpeg)

Découverte, Installation, Exercices, Astuces

## 5 – Exercices Pratiques

### Exercice 3 : Assemblage d'objets simples

![](_page_42_Figure_4.jpeg)

Découverte, Installation, Exercices, Astuces

## 5 – Exercices Pratiques

### Exercice 3 : Assemblage d'objets simples

![](_page_43_Figure_4.jpeg)

## 5 – Exercices Pratiques

### Exercice 3 : Assemblage d'objets simples

Effectuer des Congés sur les angles (arrondir les angles)

![](_page_44_Figure_4.jpeg)

## 5 – Exercices Pratiques

### Exercice 3 : Assemblage d'objets simples

Créer 4 Composants à partir des 4 Corps 3D

![](_page_45_Figure_4.jpeg)

Découverte, Installation, Exercices, Astuces

## 5 – Exercices Pratiques

### Exercice 3 : Assemblage d'objets simples

Copier (dupliquer) un Composant à partir d'un autre

![](_page_46_Figure_5.jpeg)

Découverte, Installation, Exercices, Astuces

## 5 – Exercices Pratiques

### Exercice 3 : Assemblage d'objets simples

Nous allons pouvoir Assembler les 4 Composants

![](_page_47_Figure_5.jpeg)

Fusion 360

#### La commande LIAISON

Permet de 'relier' 2 composants sur un point d'accrochage et de donner une possibilité de mouvement

5 – Exercices Pratiques

### Exercice 3 : Assemblage d'objets simples

Masquer les Origines, les Esquisses, la Grille...

![](_page_48_Picture_4.jpeg)

Fusion 360

Décocher la Grille dans le panneau de navigation (en bas)

![](_page_48_Figure_6.jpeg)

Découverte, Installation, Exercices, Astuces

## 5 – Exercices Pratiques

### Exercice 3 : Assemblage d'objets simples

![](_page_49_Figure_4.jpeg)

Découverte, Installation, Exercices, Astuces

## 5 – Exercices Pratiques

### Exercice 3 : Assemblage d'objets simples

Assembler le 1<sup>er</sup> axe sur le Composant 'Fixe' (pied, support, chassis...)

Fusion 360

![](_page_50_Figure_5.jpeg)

Composant 2

Découverte, Installation, Exercices, Astuces

## 5 – Exercices Pratiques

### Exercice 3 : Assemblage d'objets simples

Sélectionner un mouvement [rigide] (l'axe est sertis dans le pied)

Þ

![](_page_51_Figure_5.jpeg)

## 5 – Exercices Pratiques

### Exercice 3 : Assemblage d'objets simples

![](_page_52_Figure_3.jpeg)

## 5 – Exercices Pratiques

### Exercice 3 : Assemblage d'objets simples

![](_page_53_Figure_3.jpeg)

## 5 – Exercices Pratiques

### Exercice 3 : Assemblage d'objets simples

![](_page_54_Picture_3.jpeg)

![](_page_54_Picture_4.jpeg)

## 5 – Exercices Pratiques

### Exercice 3 : Assemblage d'objets simples

![](_page_55_Figure_3.jpeg)

## 5 – Exercices Pratiques

### Exercice 3 : Assemblage d'objets simples

![](_page_56_Figure_3.jpeg)

![](_page_57_Picture_0.jpeg)

## 6 – Applications de Fusion 360

### Projets possibles : impression 3D, usinage CNC

![](_page_57_Figure_3.jpeg)

![](_page_58_Picture_0.jpeg)

## 6 – Applications de Fusion 360

C3DF.fr

**Conception 3D Formation** 

### Projets possibles : impression 3D, usinage CNC

![](_page_58_Figure_3.jpeg)

Découverte, Installation, Exercices, Astuces

## 6 – Applications de Fusion 360

### Cas pratiques pour débutants

Pour bien débuter avec Fusion 360, il est essentiel de s'exercer sur des projets simples mais concrets. Par exemple, vous pourriez concevoir un support pour smartphone, une pièce de rechange pour un objet du quotidien, ou un petit boîtier destiné à accueillir un composant électronique. Ces projets vous permettront de découvrir les outils de base, tels que la création d'esquisses, l'extrusion ou encore l'ajout de filetages. En travaillant sur ces cas pratiques, vous acquerrez rapidement des compétences utiles et applicables à des projets plus complexes, tout en explorant les nombreuses possibilités qu'offre Fusion 360, comme la préparation de vos modèles pour l'impression 3D ou l'usinage CNC.

![](_page_59_Picture_5.jpeg)

![](_page_59_Picture_6.jpeg)

## 7 – Pour aller plus loin

### Ressources sur le site web

### Exercice Fusion 360 PDF Gratuit (Tuto Livre a Télécharger)

Fusion 360

#### Découvrez nos Livres en Français Fusion 360 format PDF

3 exercices PDF Fusion 360 Gratuits (+150 pages de formation au format PDF pour apprendre à modéliser!)

![](_page_60_Picture_6.jpeg)

## 7 – Pour aller plus loin

### Ressources sur le site web

![](_page_61_Figure_3.jpeg)

## 7 – Pour aller plus loin

### Ressources sur le site web

#### Exercice Fusion 360 Plan PDF Tiny House en 3D

Fusion 360

Réaliser la conception complète d'une Tiny House avec ces 2 Tomes au format PDF (+de 600 pages de cours)

![](_page_62_Picture_5.jpeg)

Télécharger ce Cours PDF

## 7 – Pour aller plus loin

### Ressources sur le site web

#### **3 Formations Gratuites Tutos Autodesk Fusion**

#### Créez votre Compte, Profitez de 3 formations Offertes pour bien débuter !

S'inscrire à une formation Gratuite pour Créer mon Compte Elève!

![](_page_63_Picture_6.jpeg)

## 7 – Pour aller plus loin

### Ressources sur le site web

#### vos Tutos sur les Plateformes VOD Tuto.com et Udemy.com

![](_page_64_Picture_4.jpeg)

## 7 – Pour aller plus loin

### Ressources sur le site web

Exercices Fusion 360 PDF : Les Transmissions Mécaniques

![](_page_65_Picture_4.jpeg)

Découverte, Installation, Exercices, Astuces

## 7 – Pour aller plus loin

### Recommandations pour approfondir vos connaissances

Une fois que vous aurez maîtrisé les bases de Fusion 360, il existe de nombreuses façons d'aller plus loin dans votre apprentissage et d'explorer des fonctionnalités avancées du logiciel. Voici quelques recommandations pour vous perfectionner :

Fusion 360

#### 1.Tutoriels Avancés en Ligne

De nombreuses plateformes proposent des cours vidéo détaillés sur des sujets spécifiques, comme la création de surfaces complexes, les assemblages avancés ou encore l'utilisation des outils de simulation. Explorez des sites comme Tuto.com ou YouTube pour découvrir des formations adaptées à vos besoins.

#### 2. Manuels et Guides Autodesk

Autodesk met à disposition une documentation officielle complète et des webinaires gratuits pour approfondir vos connaissances. Ces ressources couvrent tout, de la modélisation paramétrique à la gestion des données dans le cloud.

#### 3. Participer à des Communautés

Rejoignez des forums et groupes d'utilisateurs Fusion 360, les communautés Reddit ou groupes Facebook dédiés à la CAO. Ces espaces vous permettront d'échanger avec d'autres passionnés, de poser vos questions et de partager vos projets.

#### 4. Projets et Défis Personnels

Mettez vos compétences à l'épreuve en créant vos propres projets. Par exemple, concevez une pièce mécanique complexe ou un objet décoratif, et explorez les outils d'usinage ou de rendu pour les finaliser.

#### 5. Formation Avancée sur le Site web : formation-fusion-360.fr

Consultez les articles spécialisés et les ressources disponibles sur mon site pour des exercices PDF avancés, des conseils de conception ou encore des cas pratiques détaillés. Ces contenus vous guideront dans la réalisation de projets plus ambitieux et vous aideront à exploiter tout le potentiel de Fusion 360.

Ces recommandations, combinées à votre pratique régulière, vous permettront de progresser rapidement et de passer du statut de débutant à celui d'utilisateur expérimenté. Fusion 360 est un outil riche et puissant, et chaque nouveau projet est une occasion d'en découvrir davantage !

![](_page_67_Picture_1.jpeg)

## 8 – FAQ Foire Aux Questions

### 10 questions fréquentes sur Fusion 360

Voici les réponses aux questions les plus courantes que se posent les débutants sur Fusion 360 :

Fusion 360

#### 1.Fusion 360 est-il gratuit ?

Oui, Fusion 360 propose une version gratuite pour les étudiants, enseignants, startups et utilisateurs amateurs à des fins non commerciales. Assurez-vous de respecter les conditions d'éligibilité pour en bénéficier. (voir notre article à ce sujet)

#### 2.Sur quelles plateformes fonctionne Fusion 360?

Fusion 360 est compatible avec Windows et macOS. Il nécessite une connexion internet pour certaines fonctionnalités, mais une utilisation hors ligne est possible après synchronisation des fichiers.

#### 3.Comment sauvegarder mes projets ?

Tous les projets sont enregistrés automatiquement dans le cloud Autodesk. Vous pouvez également exporter vos fichiers localement au format .f3d, .stl ou autres formats supportés.

#### 4. Puis-je utiliser Fusion 360 pour l'impression 3D?

Oui, Fusion 360 est idéal pour créer des modèles destinés à l'impression 3D. Vous pouvez exporter vos conceptions en format STL ou 3MF, compatibles avec les slicers.

#### 5. Comment partager mes projets avec d'autres ?

Vous pouvez partager un lien direct depuis le cloud Autodesk ou exporter vos fichiers dans un format standard comme STEP, IGES ou STL pour les envoyer à vos collaborateurs.

#### 6.Quelles sont les limites de la version gratuite ?

La version gratuite limite certaines fonctionnalités avancées comme la gestion avancée des assemblages et les simulations complexes. Cependant, elle reste suffisamment puissante pour la majorité des projets amateurs.

#### 7.Fusion 360 est-il difficile à apprendre ?

Non, Fusion 360 est intuitif et propose une interface conviviale pour les débutants. Avec des guides comme celui-ci et une pratique régulière, vous progresserez rapidement.

#### 8.Comment corriger une erreur dans ma conception?

Fusion 360 utilise une chronologie paramétrique qui permet de modifier ou supprimer des étapes de votre conception. Cliquez sur une étape de la chronologie pour l'éditer ou l'ajuster.

#### 9. Puis-je utiliser Fusion 360 pour créer des pièces mécaniques ?

Absolument. Fusion 360 est particulièrement adapté à la conception mécanique grâce à ses outils d'esquisse, d'assemblage et de simulation. <u>(voirs les tutos conception mécanique)</u>

#### 10.Où puis-je trouver de l'aide supplémentaire ?

Consultez la documentation officielle d'Autodesk, rejoignez des forums en ligne comme Autodesk Community, ou explorez les tutoriels disponibles sur mon site pour des ressources en français adaptées à vos besoins.

## 9 – Conclusion

### Remerciements et invitation à explorer davantage

Nous vous remercions chaleureusement d'avoir pris le temps de parcourir ce guide d'introduction à Autodesk Fusion 360. Notre objectif était de vous fournir les bases nécessaires pour débuter avec cet outil puissant et polyvalent. En suivant les étapes décrites et en réalisant les exercices proposés, vous avez déjà franchi un premier cap important dans votre apprentissage.

Fusion 360

Fusion 360 offre des possibilités infinies, que ce soit pour la modélisation 3D, la simulation, ou encore la préparation de vos projets pour l'impression 3D ou l'usinage. Nous vous encourageons à continuer à explorer ses fonctionnalités, à expérimenter avec vos propres idées, et à relever de nouveaux défis.

Pour aller plus loin, n'hésitez pas à consulter les ressources disponibles sur notre site, où vous trouverez des articles détaillés, des exercices supplémentaires et des solutions pour perfectionner vos compétences. Rejoignez également les communautés en ligne pour échanger avec d'autres passionnés et découvrir de nouvelles inspirations. Encore une fois, merci de votre confiance. Nous espérons que ce guide vous aura été utile et enrichissant. Bonne continuation dans vos projets avec Fusion 360!

![](_page_68_Picture_6.jpeg)